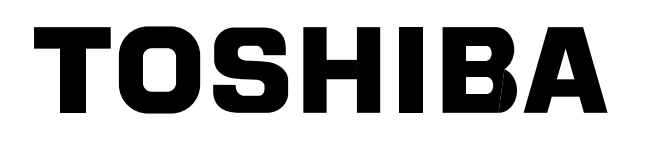

## *compliant manager (web type)* Manual do Proprietário

Nome do modelo:

#### BMS-CM1280FTLE

Este é o manual para a versão Web do Compliant Manager. Consulte as instruções do Manual do Proprietário sobre como manusear o equipamento.

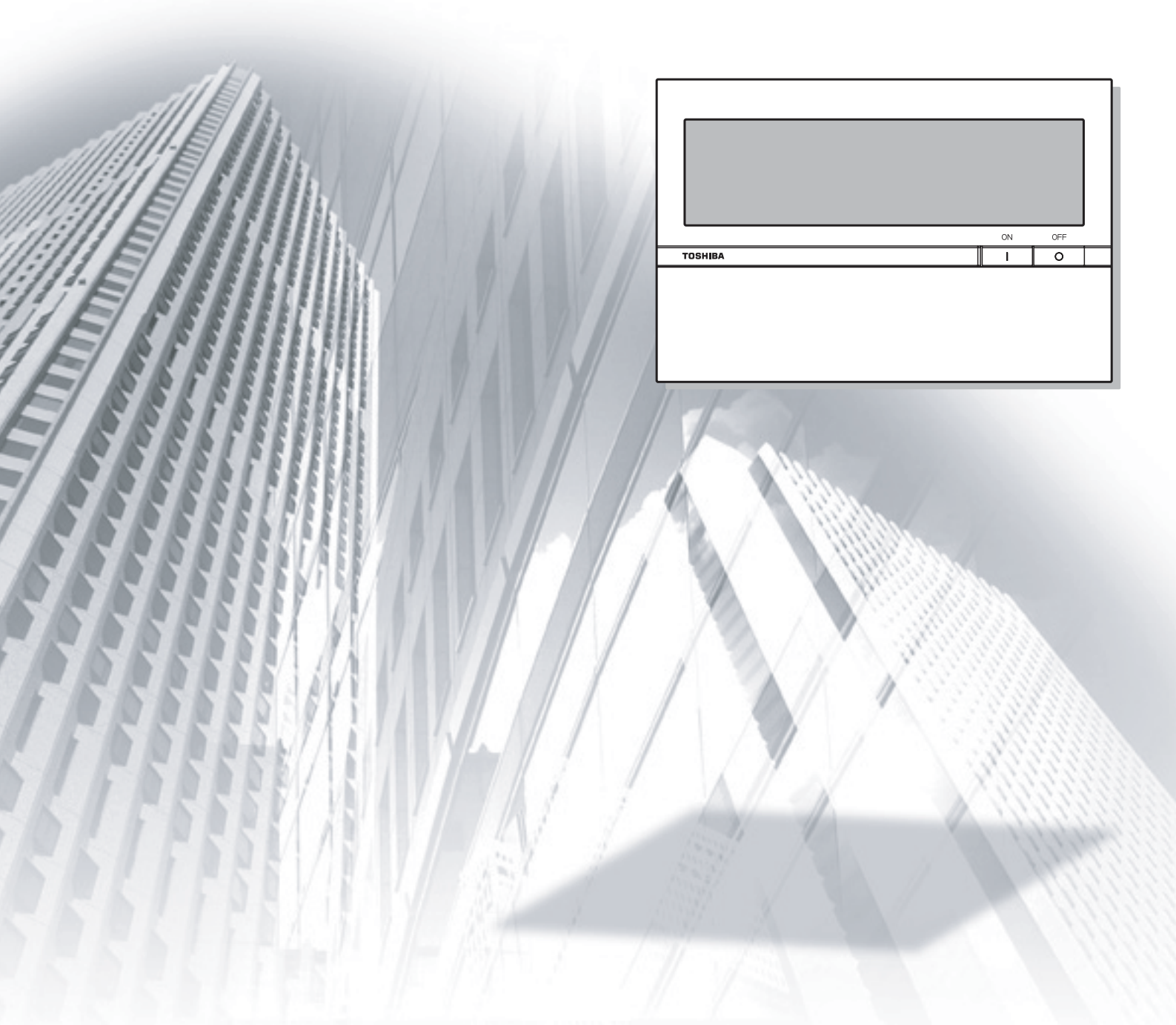

## Índice

| PRECAUÇÕES DE SEGURANÇA                                                                                                    | 4        |
|----------------------------------------------------------------------------------------------------|----------|
| ACERCA DESTE MANUAL DE INSTRUCÕES                                                                                                    | 5        |
| FUNCÕES PRINCIPAIS                                                                                                    | 5        |
|                                                                                                    | ۵<br>۵   |
|                                                                                                    | 0        |
|                                                                                                    | 9        |
| Iniciar sessão/Encerrar sessão                                                                                                    | 9        |
| [1] Iniciar sessão                                                                                                    | 9        |
| [2] Encerrar sessão                                                                                                    | 9        |
| Monitorizar o estado do ar condicionado                                                                                                    | 10       |
| [1] Monitorizar o estado do ar condicionado no [Ecrã List]                                                                                                    | 10       |
| [2] Monitorizar o estado do ar condicionado no [Ecrã Configuração]                                                                                                    | 11       |
| Alteração 1 da configuração do ar condicionado                                                                                                    | 12       |
| <alterar [ecrã="" a="" ar="" condicionado="" configuração="" configuração]="" do="" no=""><br/>[1] Alterar a configuração de cada ar condicionado</alterar>                      | 12<br>12 |
| [2] Alterar a configuração de vários aparelhos de ar condicionado num lote                                                                                                    | 13       |
| Alteração 2 da configuração do ar condicionado                                                                                                    | 14       |
| <alterar [ecrã="" a="" ar="" condicionado="" configuração="" do="" list]="" no=""> [1] Alterar a configuração de cada ar condicionado ou de vários aparelhos num lote</alterar>  | 14       |
| Criar uma programação principal                                                                                                    | 16       |
| [1] Criar uma nova programação principal                                                                                                    | 16       |
| [2] Alterar uma programação principal                                                                                                    | 18       |
| [3] Copiar uma programação principal                                                                                                    | 18       |
| [4] Apagar uma programação principal                                                                                                    | 18       |
| Criar uma programação de execução 1                                                                                                    | 19       |
| <criar [ecrã="" de="" execução="" list]="" no="" programação="" uma=""><br/>[1] Criar uma programação de execução para cada ar condicionado ou para vários aparelhos num</criar> | 19       |
| Criar uma programação de execução 2                                                                                                    | 13       |
|                                                                                                    | 21       |
| [1] Criar uma programação de execução para cada ar condicionado ou para vários aparelhos num<br>lote                                                                             | 21       |
| Verificar/Alterar uma programação de execução 1                                                                                                    |          |
| /erificar/Alterar uma programação de execução no [Ecrã List]                                                                                                    | 22       |
| <ul> <li>[1] Verificar/Alterar uma programação de execução para cada ar condicionado ou para vários apar<br/>num lote</li> </ul>                                                 | elhos    |
| Verificar/Alterar uma programação de execução 2                                                                                                    | 23       |
| Verificar/Alterar uma programação de execução no [Ecrã Configuração]>                                                                                                    |          |
| <ul> <li>[1] Verificar/Alterar uma programação de execução para cada ar condicionado ou para vários apar<br/>num lote</li> </ul>                                                 | elhos    |
| Criar uma programação principal de facturação                                                                                                    |          |
| [1] Criar uma nova programação principal de facturação                                                                                                    |          |
| ru                                                                                                    |          |

| Configuração                                                                                           | o da programação principal de facturação                                             | 25       |
|----------------------------------------------------------------------------------------------------|--------------------------------------------------------------------------------------|----------|
| [2] Altera                                                                                             | r uma programação principal de facturação                                            | 26       |
| [3] Copia                                                                                              | r uma programação principal de facturação                                            | 26       |
| [4] Apaga                                                                                              | ar uma programação principal de facturação                                           | 26       |
| Criar uma pro                                                                                          | ogramação de facturação 1                                                            | 27       |
| <criar th="" u<=""><th>ma programação de facturação no [Ecrã List]&gt;</th><th>27</th></criar>         | ma programação de facturação no [Ecrã List]>                                         | 27       |
| [1] Criar<br>lote                                                                                      | uma programação de facturação para cada ar condicionado ou para vários aparelhos num | 27       |
| Criar uma pr                                                                                           | ogramação de facturação 2                                                            | 29       |
| <criar td="" u<=""><td>ma programação de facturação no [Ecrã Configuração]&gt;</td><td>29</td></criar> | ma programação de facturação no [Ecrã Configuração]>                                 | 29       |
| [1] Criar                                                                                              | uma programação de facturação para cada ar condicionado ou para vários aparelhos num | 00       |
| lote                                                                                                   | ing de guiege                                                                        | 29       |
|                                                                                                    | ico de avisos                                                                        | ७।<br>२१ |
|                                                                                                    | ventar a lista de avisos em [Alam List]                                              | וט<br>21 |
| [2] Apres                                                                                              | entar Allarm History List]                                                           | טו<br>גר |
| [5] Apres<br>Configuração                                                                              | o da hora/Seleccionar o modo de arrefecimento ou aquecimento                         | 32       |
| [1] Confi                                                                                              | nuração da hora                                                                      | 00       |
| [2] Selec                                                                                              | cionar o modo de arrefecimento ou aquecimento                                        | 00       |
| Configuração                                                                                           | o da conta do utilizador                                                             | 34       |
| <config< td=""><td>uração da conta do utilizador&gt;</td><td>35</td></config<>                         | uração da conta do utilizador>                                                       | 35       |
| [1] Criar                                                                                              | uma nova conta do utilizador                                                         | 35       |
| [2] Apaga                                                                                              | ar uma conta do utilizador                                                           | 36       |
| [3] Altera                                                                                             | r a palavra-passe de uma conta do utilizador                                         | 36       |
| [4] Altera                                                                                             | r o nível de uma conta do utilizador                                                 | 37       |
| Configuração                                                                                           | p/Alteração da data de leitura do medidor de potência                                | 38       |
| [1] Config                                                                                             | gurar/Alterar uma data de leitura automática                                         | 38       |
| [2] Config                                                                                             | gurar/Alterar uma data de leitura manual                                             | 38       |
| Outras config                                                                                          | gurações                                                                             | 40       |
| [1] Apres                                                                                              | entação de informações de assistência                                                | 40       |
| [2] Reinio                                                                                             | ciar alarme                                                                          | 40       |
| [3] Reinio                                                                                             | ciar sinal de filtro                                                                 | 40       |
| INFORMAÇÕ                                                                                              | ES IMPORTANTES                                                                       | 41       |
| Como obter o                                                                                           | dados mensais e dados de distribuição                                                | 41       |
| Resolução d                                                                                            | e problemas                                                                          | 41       |
| Contacte o s                                                                                           | eu revendedor local                                                                  | 41       |

# PRECAUÇÕES DE SEGURANÇA

As instruções seguintes têm de ser seguidas.

 O produto e este manual são fornecidos com avisos de segurança importantes para garantir uma utilização segura, proteger o utilizador e outras pessoas de potenciais perigos e evitar danos materiais. Certifique-se de que compreende bem o conteúdo seguinte (expressões e símbolos gráficos) e leia este manual atentamente. Respeite sempre as precauções.

#### Expressões

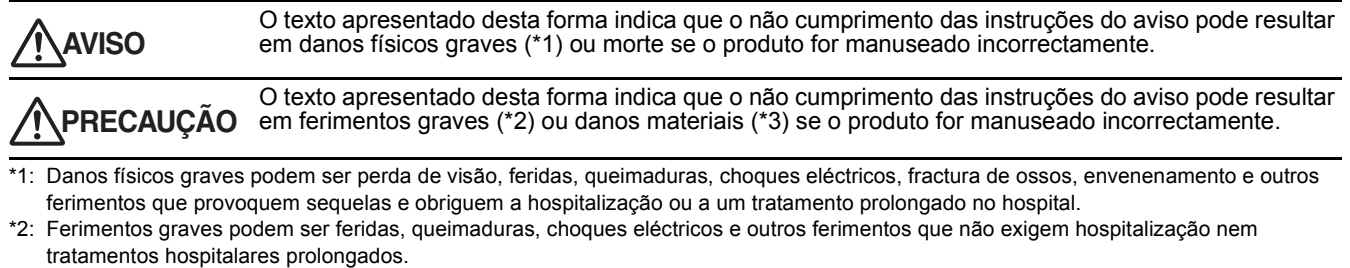

\*3: Danos materiais podem ser danos que abrangem edifícios, efeitos domésticos, animais domésticos e animais de estimação.

#### Símbolos gráficos

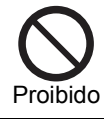

"
 "
 "
 "
 "
 indica itens proibidos.
 O conteúdo exacto da proibição é indicado por uma imagem ou texto colocados no interior ou ao lado do símbolo gráfico.

Obrigatório

"●" indica itens obrigatórios. O conteúdo exacto da obrigação é indicado por uma imagem ou texto colocados no interior ou ao lado do símbolo gráfico.

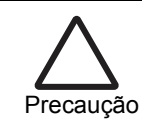

"∆" indica itens que exigem cautela. O conteúdo exacto da precaução é indicado por uma imagem ou texto colocados no interior ou ao lado do símbolo gráfico.

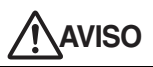

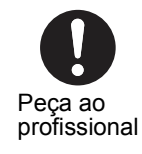

Peça ao revendedor ou a um profissional para instalar o sistema. A instalação requer um conhecimento especializado. Se instalar o sistema por sua conta, pode provocar um incêndio, choques eléctricos ou ferimentos.

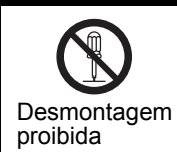

Não desmonte, altere, repare nem mude o sistema de lugar sozinho. Pode provocar um incêndio, choques eléctricos ou ferimentos. Peça ao revendedor para efectuar a reparação ou mudança de lugar.

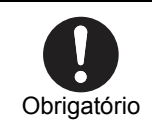

**DESLIGUE a alimentação em caso de alarme (odor, etc.).** Se não o fizer, pode provocar um incêndio ou choques eléctricos. Peça ao revendedor para efectuar a reparação.

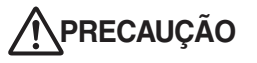

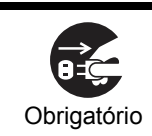

Antes de limpar a unidade, certifique-se de que interrompe o funcionamento e DESLIGA a alimentação. Se não o fizer, pode provocar choques eléctricos ou ferimentos.

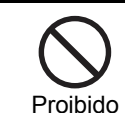

Não toque em nenhum botão com as mãos molhadas. Pode provocar choques eléctricos.

## ACERCA DESTE MANUAL DE INSTRUÇÕES

- Este documento é um manual de instruções para a versão Web. Consulte o Manual do Proprietário fornecido em separado para saber como manusear o equipamento.
- Neste documento, o termo "clique" significa clicar com o botão esquerdo do rato. Clicar com o botão direito do rato é descrito como isso mesmo, "clique com o botão direito do rato".
- Em função do nível de conta do utilizador, podem aplicar-se algumas restrições que permitem que o utilizador utilize ou controle apenas certos aparelhos de ar condicionado. Pode também haver restrições de acesso a detalhes de configuração. No ecrã, só aparecem os aparelhos de ar condicionado a ser controlados. A configuração apenas apresenta detalhes disponíveis para o utilizador de acordo com o respectivo nível de conta do utilizador.

## **FUNÇÕES PRINCIPAIS**

#### Monitorizar/controlar aparelhos de ar condicionado

• Permite que os utilizadores monitorizem o estado de funcionamento, de configuração e de erro de todos os aparelhos de ar condicionado, ligar e desligar todos os aparelhos de ar condicionado e alterar os detalhes de configuração de todos os aparelhos de ar condicionado.

Os aparelhos de ar condicionado são designados e categorizados hierarquicamente por piso, inquilino, área e sistema de ar condicionado. Para controlar os aparelhos de ar condicionado, é possível configurá-los em lote por cada piso, inquilino ou área, bem como configurá-los individualmente por cada sistema de ar condicionado. Os aparelhos de ar condicionado podem ser controlados através de ligação aos sinais de bloqueio.

#### Funcionamento programado dos aparelhos de ar condicionado

É possível programar o funcionamento de todos os aparelhos de ar condicionado. Pode programar até 10 configurações por dia e é possível evitar que os utilizadores se esqueçam de desligar configurando uma programação de paragem. Durante o funcionamento programado, os utilizadores podem definir o estado de alimentação (Ligado/Desligado), modo de funcionamento, configuração da temperatura, funcionamento por controlo remoto limitado/permitido e retrocesso.

Na programação principal, os utilizadores podem definir programações semanais, quatro tipos de programações de dia especial e sem data de execução, assim como programações mensais até 12 meses.

#### Distribuir energia utilizada pelos aparelhos de ar condicionado

• É possível distribuir a energia a ser utilizada por cada ar condicionado. Na configuração da programação de facturação, é possível monitorizar o período de funcionamento e a distribuição energética durante o horário de expediente e fora do horário de expediente em separado.

Tenha em atenção que a distribuição energética necessita da Interface de reencaminhamento do controlo energético (vendida em separado).

#### Lista de avisos

• Apresenta todos os avisos actuais numa lista. O histórico de avisos também é apresentado numa lista.

## NOMES E FUNÇÕES DOS ECRÃS PRINCIPAIS

Pode verificar o estado de funcionamento e o estado de erro de todos os aparelhos de ar condicionado.

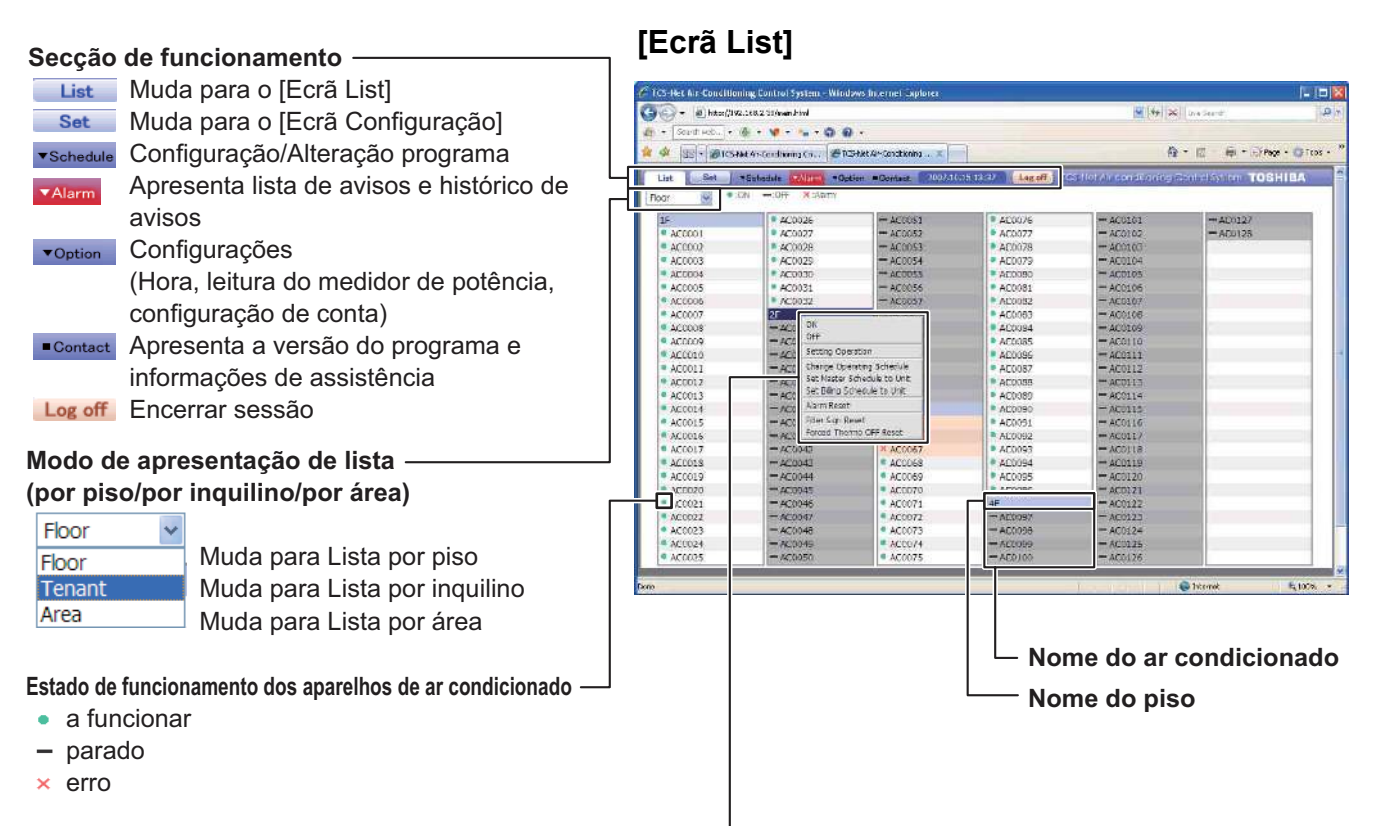

#### Menu Funcionamento do ar condicionado

Clique com o botão direito do rato no nome do piso, nome do inquilino, nome da área ou nome do ar condicionado para apresentar o menu Funcionamento. Os utilizadores podem ligar, desligar o ar condicionado e seleccionar configurações.

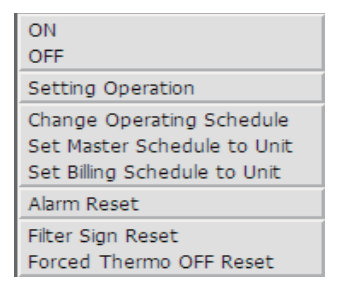

#### Nota:

 Se o nível de conta do utilizador for Convidado, podem aplicar-se algumas restrições de forma a que o utilizador apenas possa utilizar ou monitorizar certos aparelhos de ar condicionado.

Nesse caso, no ecrã Configuração só aparecem os aparelhos de ar condicionado a utilizar.

Pode ligar ou desligar os aparelhos de ar condicionado, ou alterar as respectivas configurações. Pode também verificar o estado de configuração, detalhes de erro e a temperatura ambiente de cada ar condicionado.

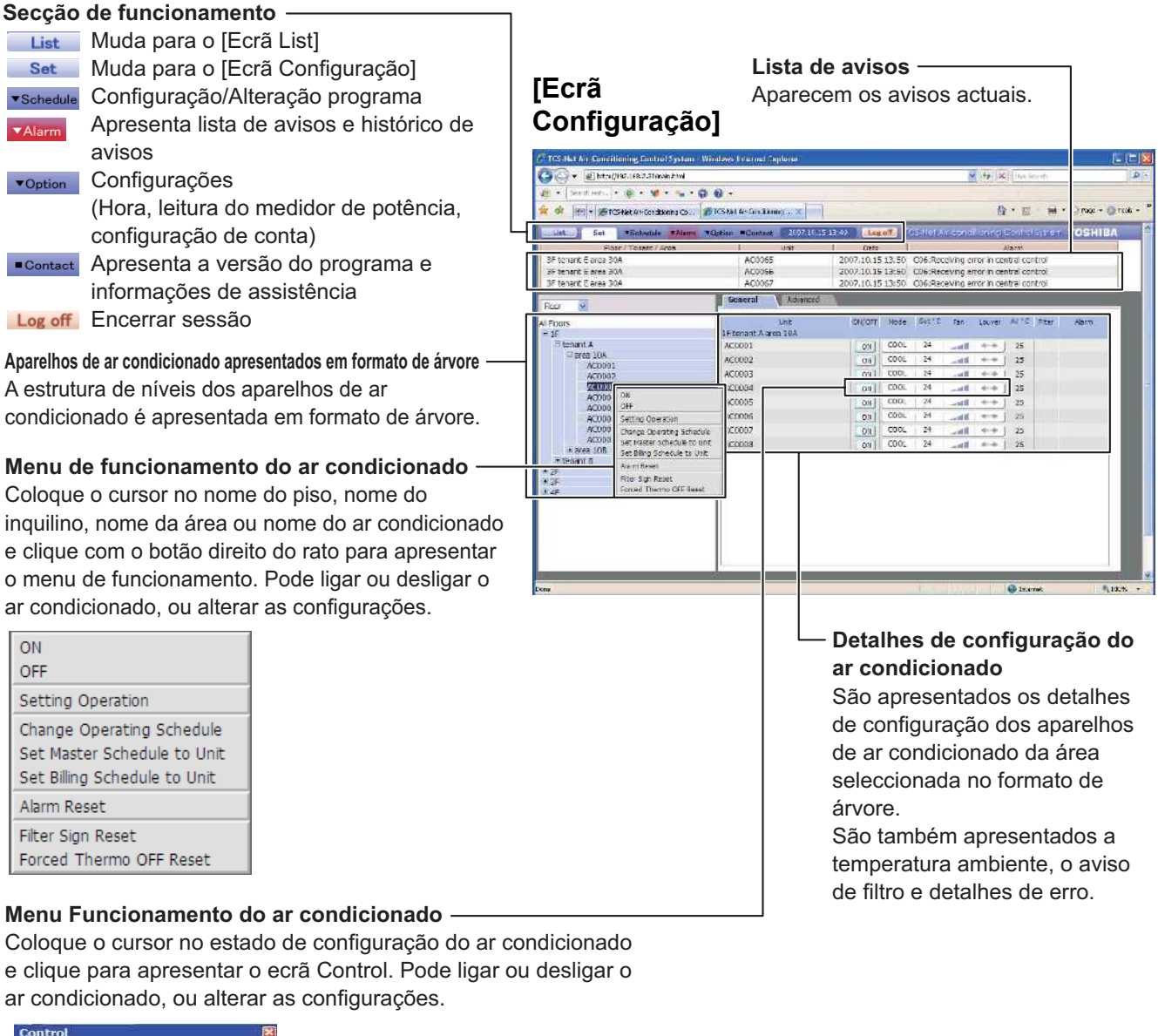

| N/OFF    | ON 💌                                                                                                    |
|----------|----------------------------------------------------------------------------------------------------|
| Mode     | COOL 🛩                                                                                                    |
| Set ' C  | 24                                                                                                    |
| an       | HIGH 💌                                                                                                    |
| ouver    | SWING 💌                                                                                                    |
| R/C Ctrl | <ul> <li>Keep</li> <li>Permitted</li> <li>Prohibited:</li> <li>ON/OFF</li> <li>Mode</li> <li>Set * C</li> </ul> |

#### Nota:

 Se o nível de conta do utilizador for Convidado, podem aplicar-se algumas restrições de forma a que o utilizador apenas possa utilizar ou monitorizar certos aparelhos de ar condicionado.

Nesse caso, no ecrã Configuração só aparecem os aparelhos de ar condicionado a utilizar.

#### Pode configurar ou alterar a programação principal.

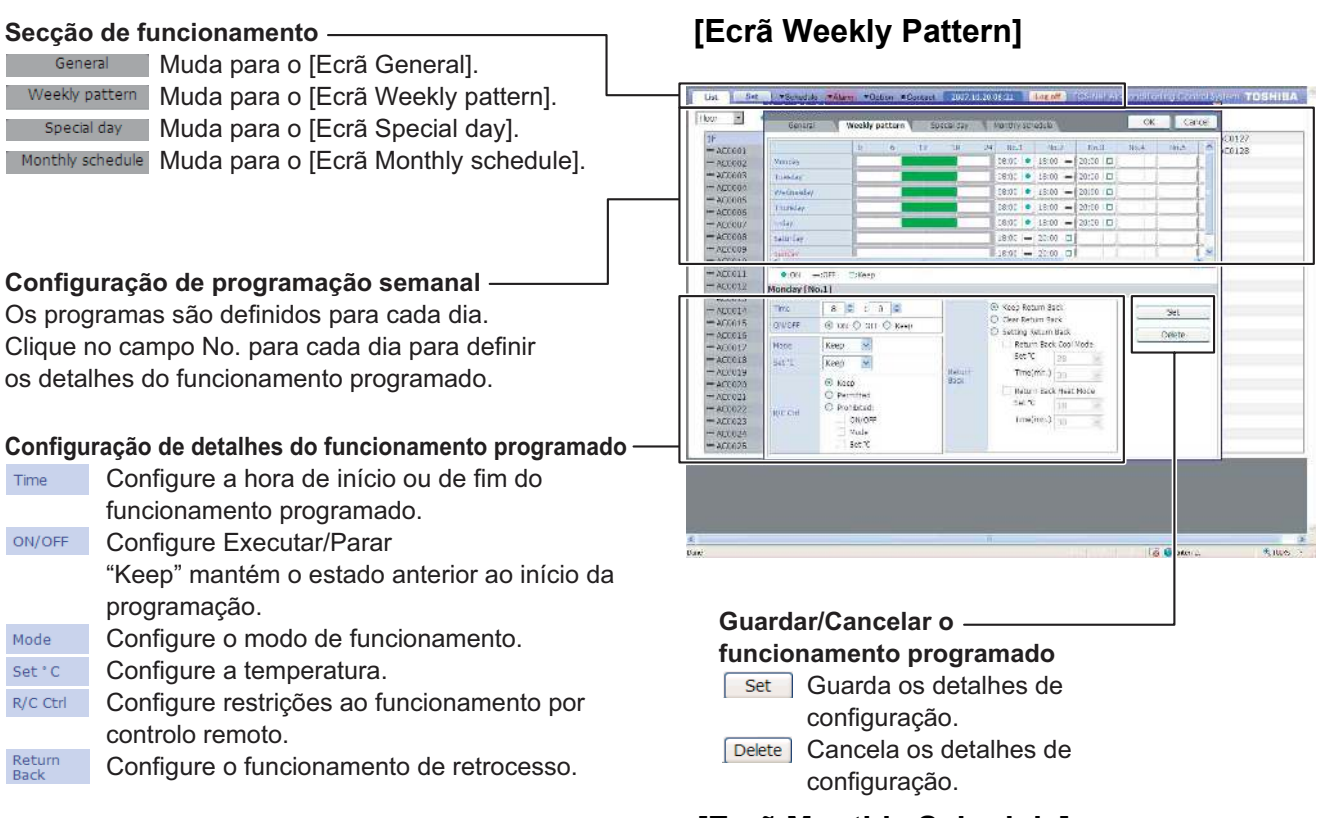

#### [Ecrã Monthly Schedule]

|                                                        | List Se                          | UrrBenedide I              | Alam | +0: | ton #C | ordaut | 201     | 7.11.20 | 06:23   | distant.     | <b>M</b> 10   | SHIF  | River. | ntilarii | ngsonh | a a serie i | TOS | 1117 | 2  |
|--------------------------------------------------------|----------------------------------|----------------------------|------|-----|--------|--------|---------|---------|---------|--------------|---------------|-------|--------|----------|--------|-------------|-----|------|----|
|                                                        | Hour 🖃                           | Bentral                    |      |     | 27247  |        | Kolu    |         | forthly | schedu       |               |       |        | СК       | Caro   | 6           |     |      |    |
| Configuração do ano e mês —                            | 14C                              | 2007210                    |      |     | 200    | /210   | COSCIAL |         | 0000    |              | 2007          | (11   |        |          | 1      | 1-01        | 27  |      | 1  |
| Seleccione o ano e o mês para definir a programação    | - ACCEON<br>- ACCEON<br>- ACCEON | C) Specia 1                | 5un  | Hon | TUC W  | ed Thi | u Fri   | Sat     | Sun     | Mon          | Tue Wei       | d Thu | Fel    | Sat<br>7 |        | 1C01        | 28  |      |    |
| electrone e ano e e mos para domin a programação.      | ACCOR                            | O Special 3<br>O Special 4 | 7    | 8   | ٥.     | .0 11  | . 12    | 13      | ۲       | 5            | 6 7           | 8     | 2      | 10       |        |             |     |      |    |
| Configuração de programação mensal ————                | - ACCOR                          | C Non Op.<br>Weekly        | 26   | 15  | 4E 1   | / 18   | 1. 19   | 20      | 12      | 12           | 13 14         | 15    | 38     | 37       |        |             |     |      |    |
| Colossione e die conosiel e elique ne dete nere        | - ACCODE                         |                            |      |     |        |        |         |         | 10.     |              | 35 34         |       | 35     |          |        |             |     |      |    |
| Seleccione o dia especial e clique na data para        | - AC(010<br>- AC(011             |                            | 2.0  | a   | 30 3   | 1      |         |         |         | 20           | 0 10          | 1 27  | -30    |          |        |             |     |      |    |
| escolher as configurações para esse dia especial.      | - ACCO12<br>- ACCO13             |                            |      |     | 200    | m      |         |         |         |              | 2008          | 5/1   |        |          |        |             |     |      |    |
| O dia especial seleccionado aparece por baixo da data. | - ACC01-9<br>- ACC015            |                            | Sun  | Hon | TUE W  | ed Th  | u Ai    | Sat 1   | Sun     | Pion 1       | Tue Wei       | d Thu | 1 Fri  | Sat      |        |             |     |      |    |
|                                                        | - ACC015<br>- ACC017             |                            | 2    | 4   | 9 8    | 3 6    | 8 8     | 8       | ۰       | . 5          | 8 9.<br>Nim   | 10    | м      | 12       |        |             |     |      |    |
| Detalhes da programação mensal                         | - AC(019                         |                            | 2    | 13  | 11 1   | 2 13   | E ER    | 12      | 13      | 5 <b>9</b> 1 | 15 16<br>Noti | i 17  | 18     | 19       |        |             |     |      |    |
|                                                        | - ACT 023                        |                            | 16   | 1.1 | 46 3   | 9 A    | 1 22    | 12      | 21      | 21           | 32 23         | 1 24  | 35     | 200      |        |             |     |      |    |
| A programação mensal e apresentada.                    | - ACC023                         |                            | 21   | 24  | .28. 3 | W- 091 | E 296   | 2.0     | -02     | - 711        | 09 . 00       | c r   |        |          |        |             |     |      |    |
|                                                        | - 200025                         |                            | 21   | 8   |        |        |         |         |         |              |               |       |        |          |        |             |     |      |    |
|                                                        | à.                               | 14                         |      |     |        |        |         |         |         |              |               |       |        |          |        |             |     |      | l  |
|                                                        |                                  |                            |      |     |        |        |         |         |         |              |               |       |        |          |        |             |     |      |    |
|                                                        |                                  |                            |      |     |        |        |         |         |         |              |               |       |        |          |        |             |     |      |    |
|                                                        | 4                                |                            |      |     |        |        |         | .8      |         |              |               |       |        | 1.8      |        |             |     |      |    |
|                                                        | bold for                         |                            |      |     |        |        |         |         |         |              |               |       |        | 10       | and a  |             |     | 1991 | 52 |

## Guardar/Cancelar a configuração da — programação principal

Quando terminar todas as configurações da programação principal, guarde os detalhes de configuração.

ок Guarda os detalhes de configuração. Cancel Cancela os detalhes de configuração.

8-PT

## **COMO UTILIZAR**

#### Iniciar sessão/Encerrar sessão

#### [Ecrã Início de sessão]

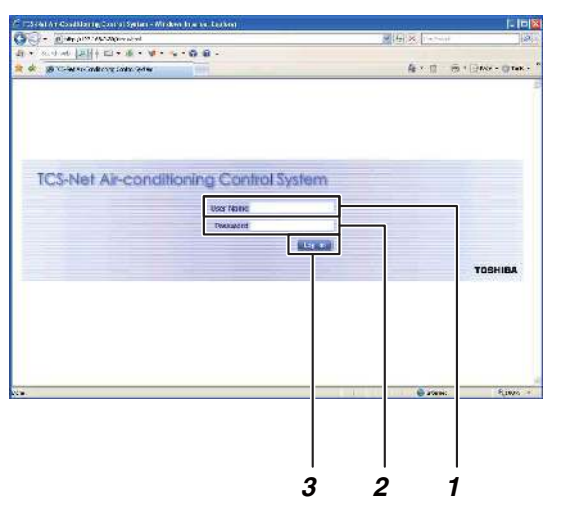

#### [1] Iniciar sessão

- 1. Insira o nome de utilizador.
- 2. Insira a palavra-passe.
- 3. Clique com o botão esquerdo do rato em Log on

No ecrã aparece [Ecrã List].

#### Nota:

Doravante, "clique com o botão esquerdo do rato" passará a ser referido apenas como "clique" e "clique com o botão direito do rato" será referido precisamente como "clique com o botão direito do rato".

#### Referência:

- A configuração da conta do utilizador de origem é a seguinte:
  - nome de utilizador :TCC
  - palavra-passe :TCC
  - nível de conta :Administrators
- Consulte a página 35 para saber como registar o seu nome de utilizador.
- Consulte a página 36 para saber como alterar a palavra-passe.

#### [Ecrã List]

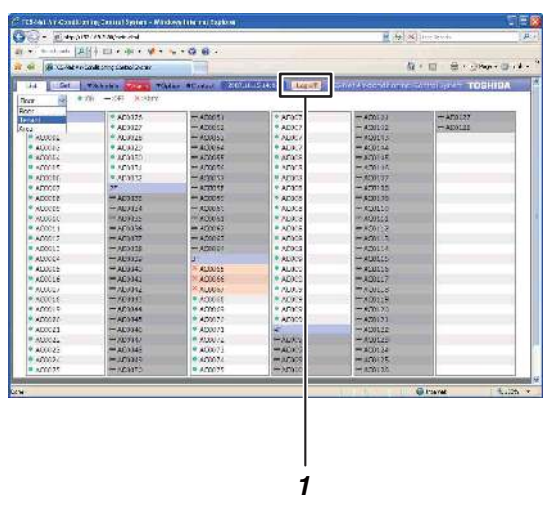

#### [2] Encerrar sessão

 Clique em Log off.
 O utilizador encerra a sessão e o ecrã regressa ao [Ecrã Início de sessão].

#### Monitorizar o estado do ar condicionado

Pode verificar o estado de funcionamento, de configuração e de erro do ar condicionado. [Ecrã List] : Pode verificar o "Estado de funcionamento" e o "Estado de erro" de todos os aparelhos de ar condicionado.

[Ecrã Configuração]: Pode verificar detalhes do "Estado de configuração" de cada ar condicionado.

#### [Ecrã List] (por piso)

| Con and and                                                                                                    | CONTRACTOR AND             |                                                                                                    |                                                                                                    | 1 A                 | Chines Stands | -    |  |  |  |  |
|----------------------------------------------------------------------------------------------------|----------------------------|----------------------------------------------------------------------------------------------------|----------------------------------------------------------------------------------------------------|---------------------|---------------|------|--|--|--|--|
|                                                                                                    | All many services          |                                                                                                    |                                                                                                    | A (251 G            | adire same    | -    |  |  |  |  |
| at a second Will a market was seen as                                                                          |                            |                                                                                                    |                                                                                                    |                     |               |      |  |  |  |  |
| an on the second are                                                                                           | Louis chirp Castol Denir   | 100                                                                                                    |                                                                                                    |                     | Com Strategie | 9    |  |  |  |  |
| 14 04                                                                                                    |                            | Ann BErstert BEIGHT                                                                                             | TOTAL CONTRACT                                                                                                 | menet Avecade artes | TOSHIE        | 11.1 |  |  |  |  |
| 1.000 00 0                                                                                                    | m - set asstry             |                                                                                                    | the second second second second second second second second second second second second second second second s |                     |               | -    |  |  |  |  |
| Rear                                                                                                    | When the second second     | 100 - 100 - 100 - 100 - 100 - 100 - 100 - 100 - 100 - 100 - 100 - 100 - 100 - 100 - 100 - 100 - 100 - 100 - 100 | 10.000                                                                                                    | 100000              | 1115112-04V   |      |  |  |  |  |
| Terration and                                                                                                  | * AD3375                   | - 400051                                                                                                    | * AF9075                                                                                                    | - 400103            | + 450127      |      |  |  |  |  |
| Rana                                                                                                    | * AE9327                   | - A20052                                                                                                    | * ADX:77                                                                                                    | - A3301-92          | - ADDLLD      |      |  |  |  |  |
| T PARAMA                                                                                                    | * /0L0125                  | - 4008050                                                                                                    | * ALIK/S                                                                                                    | - ADDINS            |               |      |  |  |  |  |
| <ul> <li>AQUONE</li> </ul>                                                                                     | · ACA122                   | - 400054                                                                                                    | * ADX/2                                                                                                    | = 400104            |               |      |  |  |  |  |
| <ul> <li>#2001s</li> </ul>                                                                                     | <ul> <li>AC01E0</li> </ul> | - 302044                                                                                                    | <ul> <li>Afacto</li> </ul>                                                                                     | = 3.70 (3F          |               |      |  |  |  |  |
| * KOODAS                                                                                                    | <ul> <li>AD1973</li> </ul> | - A000.00                                                                                                    | <ul> <li>Macal</li> </ul>                                                                                      | m.e.mian            |               |      |  |  |  |  |
| ADDOTE                                                                                                    | a '90,0125                 | - A1301.23                                                                                                    | * AC0132                                                                                                    | - MC00(37           |               |      |  |  |  |  |
| * AD0007                                                                                                    | 27.0000                    | - ACTIONS                                                                                                    | * AD3055                                                                                                    | - #2901 15          |               |      |  |  |  |  |
| * ADOCTS                                                                                                    | - AC0132                   | - A20050                                                                                                    | * AD0084                                                                                                    | - #20135            |               |      |  |  |  |  |
| * x00000                                                                                                    | - AL23124                  | - ACCENT                                                                                                    | <ul> <li>ADX:85</li> </ul>                                                                                     | - #133210           |               |      |  |  |  |  |
| * X006aC                                                                                                    | - NOTES                    | ** X00051                                                                                                    | * /LDC35                                                                                                    | ** AQ0161           |               |      |  |  |  |  |
| #600011                                                                                                    | = Africa 54                | = 4000 K2                                                                                                    | A09087                                                                                                    | 三方(10)人三            |               |      |  |  |  |  |
| A00012                                                                                                    | - AC3177                   | - A20061                                                                                                    | <ul> <li>ACOORT</li> </ul>                                                                                     | F-A501.5            |               |      |  |  |  |  |
| A00012                                                                                                    | - AE322\$                  | - ACCOUNT                                                                                                    | <ul> <li>AD9039</li> </ul>                                                                                     | A2011-4             |               |      |  |  |  |  |
| ADDCC2                                                                                                    | - ALSIE                    | 110000                                                                                                    | <ul> <li>ALIXING</li> </ul>                                                                                    | - #100100           |               |      |  |  |  |  |
| ADDGE:                                                                                                    | - AL0340                   | 37.AL0055                                                                                                    | ALUCCO                                                                                                    | HADDING H           |               |      |  |  |  |  |
| MAD0016                                                                                                    | = AC3141                   | N AQ0656                                                                                                    | <ul> <li>AD0022.</li> </ul>                                                                                    | =,4:00117           |               |      |  |  |  |  |
| * ALOUE)                                                                                                    | - 12,0392                  | × AU0057                                                                                                    | * 79,07,93                                                                                                    | 17 A.ML.S           |               |      |  |  |  |  |
| * 800016                                                                                                    | -2022                      | #3000 Ft                                                                                                    | * A09:91                                                                                                    | -x00119             |               |      |  |  |  |  |
| * A00019                                                                                                    | -AC3364                    | * A000.09                                                                                                    | * AF0191                                                                                                    | - A(701.2.3         |               |      |  |  |  |  |
| * ×200.72                                                                                                    | -AC0145                    | A00077                                                                                                    | * AD3035                                                                                                    | - A20121            |               |      |  |  |  |  |
| * AD0C23                                                                                                    | -AC0340                    | * A00073                                                                                                    | 15 million                                                                                                    | ×1301.22            |               |      |  |  |  |  |
| # A530021                                                                                                    | -7227862                   | · #1200/12                                                                                                    | -26X27                                                                                                    | - AQ0125            |               |      |  |  |  |  |
| \$ A00025                                                                                                    | -AC0345                    | # A00073                                                                                                    | TADA 78                                                                                                    | =:#C0124            |               |      |  |  |  |  |
| + 40002×                                                                                                    | =.105345                   | <ul> <li>A00074</li> </ul>                                                                                      | = 400055                                                                                                    | H=100125            |               |      |  |  |  |  |
| A00035                                                                                                    | CTREASE -                  | A00075                                                                                                    |                                                                                                    | - A. B. L. B.       |               |      |  |  |  |  |
| and a second second second second second second second second second second second second second second second |                            | 070                                                                                                    | City.                                                                                                    | 100                 | 101           |      |  |  |  |  |
| Low-                                                                                                    |                            |                                                                                                    |                                                                                                    |                     | Gitternet 15  | 1.12 |  |  |  |  |

# [1] Monitorizar o estado do ar condicionado no [Ecrã List]

- 1. Clique em List para mudar para o [Ecrã List].
- 2. No [Ecrã List], os aparelhos de ar condicionado podem ser apresentados por piso, inquilino ou área. Utilize Floor para mudar de lista.

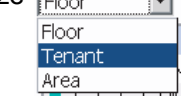

- **3.** Estado apresentado O símbolo que aparece à esquerda do nome de cada ar condicionado indica o estado.
- : indica que está a funcionar.
- : indica que está parado.
- 🔀 : indica que houve um erro.

#### Referência:

• Os detalhes do erro são apresentados em [Alarm List] (consulte a página 31).

[Ecrã Configuração]

|      | 2 This is a straight of the second second | entern - Mitchern Latern al Cophera |            |         |           |         |           |          |           |      |          |
|------|----------------------------------------------------------------------------------------------------|-------------------------------------|------------|---------|-----------|---------|-----------|----------|-----------|------|----------|
|      | Gen Barry Managers                                                                                                    | cul                                 |            |         |           |         | 14.2      | Shin: 1  | palata (  |      | .n.      |
|      | AT + and all the + IL +                                                                                                    | 8 - W - S - 0 8 -                   |            |         |           |         |           |          |           |      |          |
|      | 👷 🔅 👔 Chief an address same                                                                                                    | a ter                               |            |         |           |         | 4         | - E      | - 8       |      | - Ottale |
|      |                                                                                                    |                                     |            | -       | 1000000   | -       | -         |          | -         |      |          |
| I —  | Red Rebeing                                                                                                    | Marry Topian Blacker Br Collin      | CIL-27     | DIT :   | instants. | Y GGT 1 | 4 17 96   | States   | 1 ALC: NO | TOSH | 184      |
|      | EMALCTINAL CALL                                                                                                    | 1. 19                               | DAN .      |         | -         |         |           | San      |           |      | 100      |
|      | DF tenorit L area 300                                                                                                    | ALOUGE<br>ADDALE                    | 2007.10.1  | 51K14   | CLEARSC   | 20112   |           | CO RCL 1 | CUD!      |      |          |
|      | OF these Finite 304                                                                                                    | A20067                              | 2007.10.1  | 6 12:14 | CERM      | ALTER   | mer in ca | nital no | rtrel     |      |          |
|      | Bwr W                                                                                                    | General Adversed                    | V          |         |           |         |           |          |           |      |          |
|      | APROD                                                                                                    | 010                                 | CHART      | Note:   | 111       | Det 1   | 18.90     | ACT      | 700       | Arm  |          |
| ) —— | - Eric                                                                                                    | 1+ tenent A area 100                |            |         |           |         |           |          |           |      | 1        |
|      | Sacard A                                                                                                    | ACCORT                              |            | 00,04   | - 24      |         | -001      | 25       |           |      |          |
|      | U. STAT. (20)                                                                                                    | 400012                              | 01         | 0006    | 29        | -100    | 1.4000-   | 1.72     |           |      |          |
|      | 3 transf                                                                                                    | AC1063                              | .01        | 000     | 1.24      | 148     | -001      | 25       |           |      |          |
|      | 436                                                                                                    | ACCCD4                              | .01        | UCOL    | 21        | - and   | 1065      | X        |           |      |          |
|      | 1.45                                                                                                    | 400046                              | 01         | CO OL   | 34        | -indi   | -961-     | 25       |           |      |          |
|      |                                                                                                    | ADDORE.                             | .01]       | 1.024   | 24        |         | 1991      | 36       |           |      |          |
|      |                                                                                                    | A00067                              |            | OCOL.   | 1.24      | -       | -00-      | 1.4      |           |      |          |
|      |                                                                                                    | AGCCER-                             | 111        | 05.04   | - 74      | - 48    | +505      | 25       |           |      |          |
|      |                                                                                                    | 17 betweek X areas 103              |            |         |           |         |           |          |           |      |          |
|      |                                                                                                    | 470064                              | 01         | -000L   | 14        | Jaff    |           | 10       |           |      |          |
|      |                                                                                                    | 4620040                             | 101        | COOL    | 34        | - 10    | 1.4964    | 25       |           |      |          |
|      |                                                                                                    | ALCOURT.                            | 01         | 0204    | 29        |         | - 10-     | 1 de     |           |      |          |
|      |                                                                                                    | A00002                              | .01        | 00.04   | 34        | - 48    | -901      | 3        |           |      |          |
|      |                                                                                                    | 400003                              | 01         | 0000    | 1.21      | 1.00    | -90+      | 1 22     |           |      |          |
|      |                                                                                                    | 400004                              | 01         | CC OL   | 1.24      | - Land  | 1001      | 25       |           |      |          |
|      |                                                                                                    | ACCUS                               |            | 1.028   | - 94      |         | -00+      | 1 78     |           |      |          |
|      |                                                                                                    | Presente -                          | 1923 00054 |         |           | - 11/-  |           | period   | _         | _    | .04      |

| Life See Weekeen Street W                                             | atus acasas (22000)         | ANTINA LABOR                                                                 | held/coolding                                                                                                    | TOGHIBA                                            |
|-----------------------------------------------------------------------|-----------------------------|------------------------------------------------------------------------------|----------------------------------------------------------------------------------------------------|----------------------------------------------------|
| OF Denorit L area 307<br>If renant E area 307<br>If renant E area 304 | AC0062<br>AC0065<br>AC007   | 2007.10.15.12.50<br>2007.10.15.12.50<br>2007.10.15.17.50<br>2007.10.15.17.50 | Contractivity entry of<br>Contractivity entry of<br>Contra | cercal control<br>cercal control<br>cercal control |
| Box N                                                                 | Adver                       | et l                                                                         |                                                                                                    |                                                    |
| Al Pices<br>- English                                                 | Line<br>19 Court A proc 100 | Vestar Scresule                                                              | Building Schutzle                                                                                                    | Return Case. Rennes Therms Dif                     |
| Clarke 1/0                                                            | ACCOL                       | 28/10/41                                                                     | HO SETTING                                                                                                    |                                                    |
| tersen und in                                                         | ADDODS                      | artist                                                                       | HC SETTIC                                                                                                    |                                                    |
| 23                                                                    | Acces                       | CLACKED                                                                      | HO SETTING                                                                                                    |                                                    |
| 24                                                                    | A30046                      | SATURE                                                                       | HO SETTING                                                                                                    |                                                    |
|                                                                       | ADDORA.                     | - HETTER                                                                     | H254 110/6                                                                                                    |                                                    |
|                                                                       | ALCURY                      | STOL                                                                         | NUSETION                                                                                                    |                                                    |
|                                                                       | ALCORE                      | astolet                                                                      | NO SETTING                                                                                                    | - 18                                               |
|                                                                       |                             |                                                                              |                                                                                                    |                                                    |

#### [2] Monitorizar o estado do ar condicionado no [Ecrã Configuração]

- 1. Clique em <u>sec</u> para mudar para o [Ecrã Configuração].
- **2.** Seleccione Floor, Inquilino ou Área no formato de árvore para apresentar o ar condicionado que pretende verificar.
- **3.** Clique no separador Advanced para verificar a configuração da programação principal ou da programação de facturação.

#### Alteração 1 da configuração do ar condicionado

Pode ligar ou desligar os aparelhos de ar condicionado, ou alterar os respectivos detalhes de configuração.

- Os detalhes de configuração a alterar são os seguintes:
- Ligado/Desligado, modo de funcionamento, configuração da temperatura, volume de ar, alheta, funcionamento por controlo remoto limitado/permitido
- Pode configurar os aparelhos de ar condicionado através dos seguintes grupos:
  - Configuração para todos os aparelhos de ar condicionado num lote.
  - Configuração para os aparelhos de ar condicionado por piso num lote.
  - Configuração para os aparelhos de ar condicionado por inquilino num lote.
- Configuração para os aparelhos de ar condicionado por área num lote.
- Configuração para cada ar condicionado.

#### Referência:

A configuração do ar condicionado pode ser alterada no [Ecrã Configuração] ou no [Ecrã List].

#### [Ecrã Configuração]

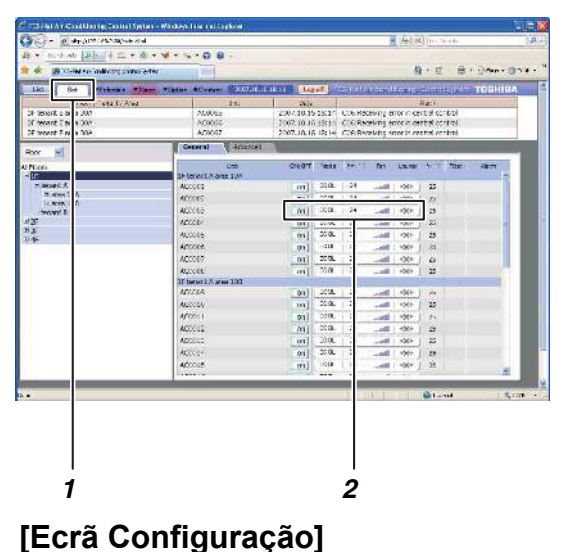

# Image: Description of the output of the output of the o

#### <Alterar a configuração do ar condicionado no [Ecrã Configuração]>

# [1] Alterar a configuração de cada ar condicionado

- Clique em set para mudar para o [Ecrã Configuração].
- Coloque o cursor no estado de configuração do ar condicionado a utilizar e clique. Aparece o [Ecrã Control].
- 3. Altere os detalhes de configuração no [Ecrã Control].
- Quando terminar de alterar a configuração, clique em <u>∝</u>.

A configuração do ar condicionado foi alterada.

[Ecrã Configuração]

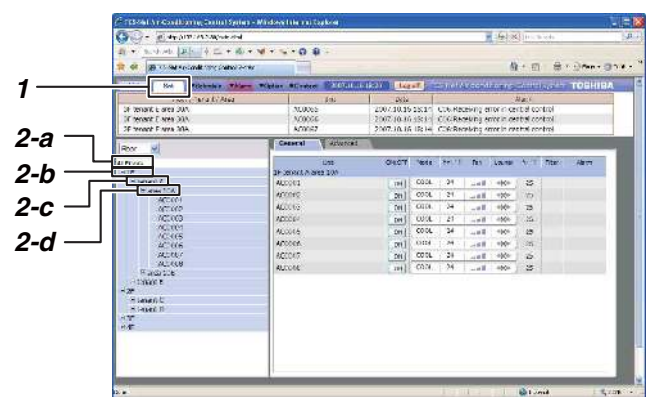

#### [Ecrã Configuração]

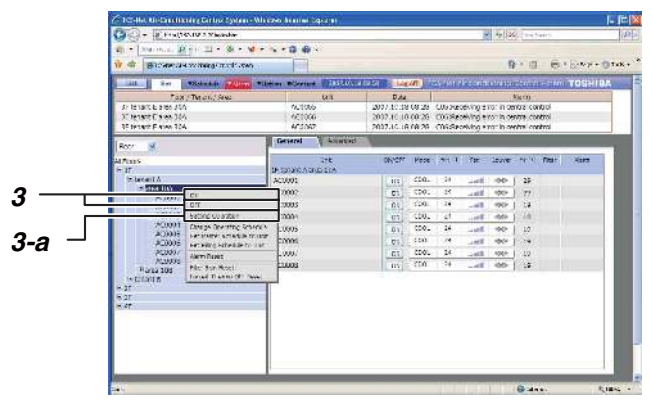

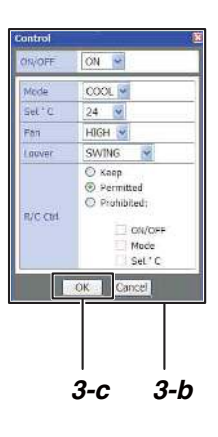

#### [2] Alterar a configuração de vários aparelhos de ar condicionado num lote

- Clique em set para mudar para o [Ecrã Configuração].
- **2.** As operações seguintes são permitidas para configurar aparelhos de ar condicionado num lote.
  - a) Todos os aparelhos de ar condicionado num lote.
  - b) Aparelhos de ar condicionado por piso num lote.
  - c) Aparelhos de ar condicionado por inquilino num lote.
  - d) Aparelhos de ar condicionado por área num lote.

No formato de árvore, coloque o cursor no nome do piso ou do inquilino para os aparelhos de ar condicionado que pretende utilizar e clique com o botão direito do rato. Aparece o [Menu Funcionamento].

*3.* Para pôr a funcionar os aparelhos de ar condicionado:

Coloque o cursor em ON no [Menu

Funcionamento] e clique.

Os aparelhos de ar condicionado funcionam em lote.

Para parar os aparelhos de ar condicionado: Coloque o cursor em OFF no [Menu Funcionamento] e clique.

Os aparelhos de ar condicionado param em lote. Para alterar a configuração, como o modo de funcionamento:

- a) Coloque o cursor em Setting Operation no Menu Funcionamento e clique. O [Ecrã Control] aparece.
- b) Altere os detalhes de configuração no [Ecrã Control].
- c) Quando terminar a configuração, clique em

A configuração dos aparelhos de ar condicionado foi alterada num lote.

## Alteração 2 da configuração do ar condicionado

| [Ecrã | List] |
|-------|-------|
|-------|-------|

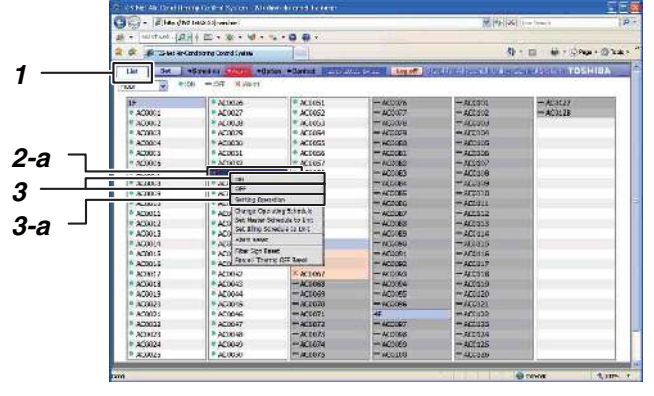

| tenent A         a.cc0035           a 2000 0FF         a.cc0035           a 2000 0FF         b.cc0035           a 2000 0FF         b.cc0035           a 2000 Change Operation         b.cc0035           a 2000 Change Operation         b.cc0035           a 2000 Change Operation         b.cc0035           a 2000 Change Operation         b.cc0035           a 2000 Change Operation         b.cc0035           a 2000 Change Schedule to Unit         b.cc0035           a 2000 Abm Reset         b.cc0035 | Stea 10 AAAAAAAAAAAAAAAAAAAAAAAAAAAAAAAAAAA | ACL OFF<br>ACL OFF<br>ACL OFF<br>ACL OFF<br>ACL Setting Operation<br>ACL Setting Operation<br>ACL Set Billing Schedule to Unit<br>ACL Set Billing Schedule to Unit<br>ACL Set Billing Schedule t |
|----------------------------------------------------------------------------------------------------|---------------------------------------------|----------------------------------------------------------------------------------------------------|
| • A 1000 Forced Thermo CFF Reset                                                                                                    | 2-C                                         | • AC() Polet memo or Reset                                                                                                    |

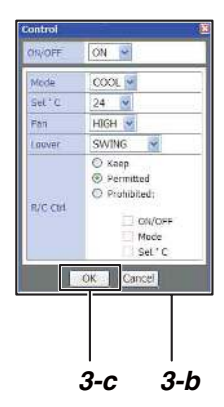

<Alterar a configuração do ar condicionado no [Ecrã List]>

#### [1] Alterar a configuração de cada ar condicionado ou de vários aparelhos num lote

- 1. Clique em List para mudar para o [Ecrã List].
- **2.** As operações seguintes são permitidas para configurar os aparelhos de ar condicionado.
  - a) Aparelhos de ar condicionado por piso num lote.
  - b) Aparelhos de ar condicionado por inquilino num lote.
  - c) Aparelhos de ar condicionado por área num lote.d) Por cada ar condicionado.

Coloque o cursor no nome do piso dos aparelhos de ar condicionado a utilizar ou no nome do ar condicionado e clique com o botão direito do rato. Aparece o [Menu Funcionamento].

- **3.** Quando os aparelhos de ar condicionado estiverem a funcionar:
  - Coloque o cursor em ON no [Menu

Funcionamento] e clique.

Os aparelhos de ar condicionado arrancam em lote.

Quando parar os aparelhos de ar condicionado: Coloque o cursor em OFF no [Menu Funcionamento] e clique.

Os aparelhos de ar condicionado param em lote. Quando alterar a configuração, como o modo de funcionamento:

- a) Coloque o cursor em Setting Opreration no [Menu Funcionamento] e clique. O [Ecrã Control] aparece.
- b) Altere os detalhes de configuração no [Ecrã Control].
- c) Quando terminar a configuração, clique em

A configuração de todos os aparelhos de ar condicionado foi alterada num lote.

#### Nota:

 Não é possível configurar todos os aparelhos de ar condicionado de uma só vez num lote no [Ecrã List].

#### Referência:

 Pode mudar a lista por piso, por inquilino ou por área no [Ecrã List] utilizando Floor

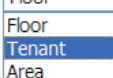

São descritos os detalhes de configuração do ar condicionado no [Ecrã Control].

| Control   | 2               | ×                                |                   |                                                    |
|-----------|-----------------|----------------------------------|-------------------|----------------------------------------------------|
| ON/OFF    | ON 👻            |                                  |                   |                                                    |
| Mode      | COOL 🗸          |                                  |                   |                                                    |
| Set ' C   | 24              |                                  |                   |                                                    |
| Fan       | HIGH 🔽          |                                  |                   |                                                    |
| Louver    | SWING           |                                  |                   |                                                    |
|           | O Keep          |                                  |                   |                                                    |
|           | Permitted       |                                  |                   |                                                    |
| R/C CHI   | O Prohibited:   |                                  |                   |                                                    |
| ive cur   | ON/OF           | F)                               |                   |                                                    |
|           | Mode            |                                  | <b>F</b> =n       |                                                    |
|           | Set * C         |                                  | Fan               | HIGH ¥                                             |
|           | OK Cancel       |                                  |                   | Keep<br>LOW                                        |
|           |                 |                                  |                   | MID                                                |
| ON/OFF    | ON 🗸            |                                  |                   | HIGH                                               |
|           | Keep            |                                  |                   | AUTO                                               |
|           | OFF             |                                  | [Keep]            | Mantém a velocidade da ventoinha actual.           |
| [Keep]    | Guarda o e      | stado de funcionamento           | [LOW]             | Configura a ventoinha para baixa velocidade.       |
|           | actual.         |                                  | [MID]             | Configura a ventoinha para velocidade média.       |
| [ON]      | Põe o ar co     | ondicionado a funcionar.         |                   | Configura a ventoinha para alta velocidade.        |
|           | Para 0 ar c     |                                  | [AUTO]            | automaticamente.                                   |
| Mode      | COOL            | <b>*</b>                         |                   |                                                    |
|           | Keep<br>FAN     |                                  | Louver            | SWING 🗸                                            |
|           | COOL            |                                  |                   | Кеер                                               |
|           | HEAT            |                                  |                   | SWING                                              |
|           | DRY             |                                  |                   |                                                    |
|           | AUTO            | • · · · · · · ·                  | [Keep]<br>[SWING] | Mantem a direcção do ar actual.<br>Oscila a albeta |
|           | Configura-o par | ra o funcionamento da ventoinha. | [NO SWING         | SiPára a alheta.                                   |
| [HEAT]    | Configura-o p   | ara o funcionamento a quente.    | •                 | -                                                  |
| [DRY]     | Configura-o pa  | ra o funcionamento de secagem.   |                   |                                                    |
| [AUTO]    | O modo é con    | figurado automaticamente.        |                   | O Keep                                             |
| Set ° C   | Keep            |                                  |                   | Permitted     Prohibited                           |
|           | 10              |                                  | R/C Ctrl          | _                                                  |
|           | 11              |                                  |                   | ON/OFF                                             |
|           | 12              |                                  |                   | Mode<br>Set °C                                     |
|           | 14              |                                  |                   |                                                    |
|           | 15              |                                  | [ĸeep]            | iviantem a configuração de controlo remoto actual  |
|           | 16              |                                  | [Permitted]       | Todos os controlos remotos são                     |
|           | 17              |                                  |                   | permitidos.                                        |
|           | 18              |                                  | [Prohibited]      |                                                    |
|           | 20              |                                  | - UN/UFF:         | Operações de controlo remoto para ON/              |
| [Keen]    | Mantém a c      | configuração da                  | - Mode:           | O modo de funcionamento não pode ser               |
| [         | temperatura     | a actual.                        |                   | alterado por controlo remoto.                      |
| [10-40°C] | Configura p     | oara a temperatura               | - Set °C:         | A configuração da temperatura não pode             |
|           | seleccionad     | da.                              |                   | ser alterada por controlo remoto.                  |

#### Criar uma programação principal

- É possível programar o funcionamento dos aparelhos de ar condicionado.
  - Pode configurar o seguinte para o funcionamento programado.
  - Ligado/Desligado, modo de funcionamento, configuração da temperatura, funcionamento por controlo remoto proibido/permitido e retrocesso
  - Pode configurar até 10 operações por dia para o funcionamento programado.
  - Pode configurar até 32 programações principais.

#### Operações de configuração para o funcionamento programado

- (1) Criar uma programação principal
  - A programação principal é composta por Weekly Pattern (programação semanal) e pelo Dia especial (programação para dias especiais). As duas funções combinadas criam Monthly Schedule.
- (2) Criar uma programação de execução Seleccione e copie a programação principal utilizada para cada ar condicionado para criar uma programação de execução.

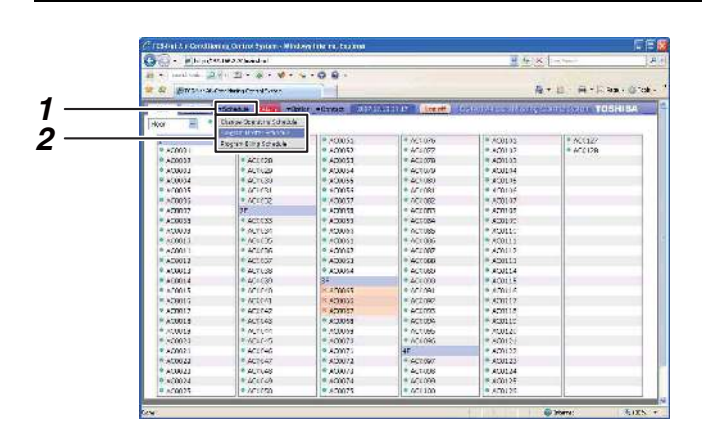

# [1] Criar uma nova programação principal

- **1.** Coloque o cursor em Schedule para apresentar o [Menu Funcionamento].
- Clique em Program Master Schedule no [Menu Funcionamento].
   Aparece o [Ecrã Program Master Schedule].

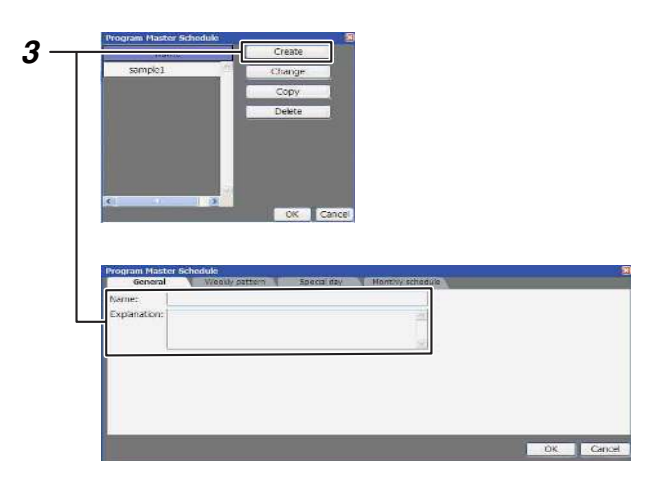

**3.** Quando criar uma nova programação principal, clique em <u>create</u>.

Aparece o [Ecrã Program Master Schedule]. Insira o nome da programação principal e a descrição.

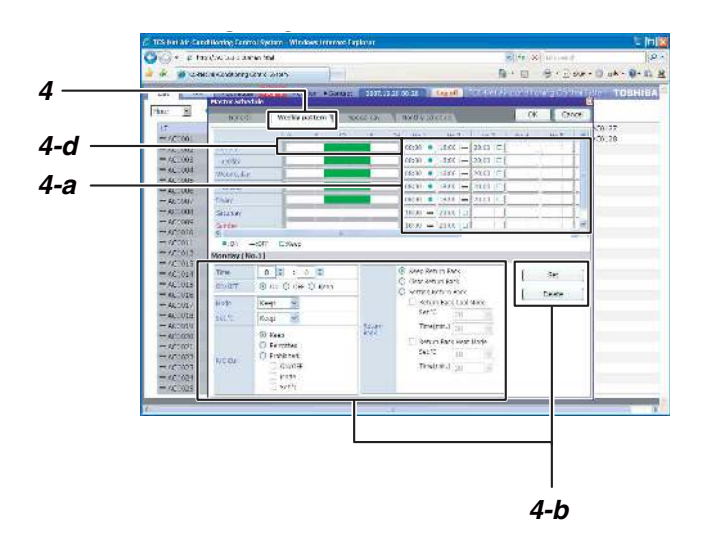

#### [Ecrã Configuração Special Day]

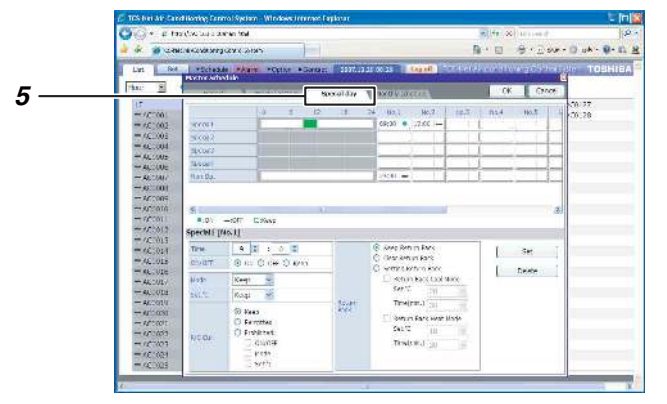

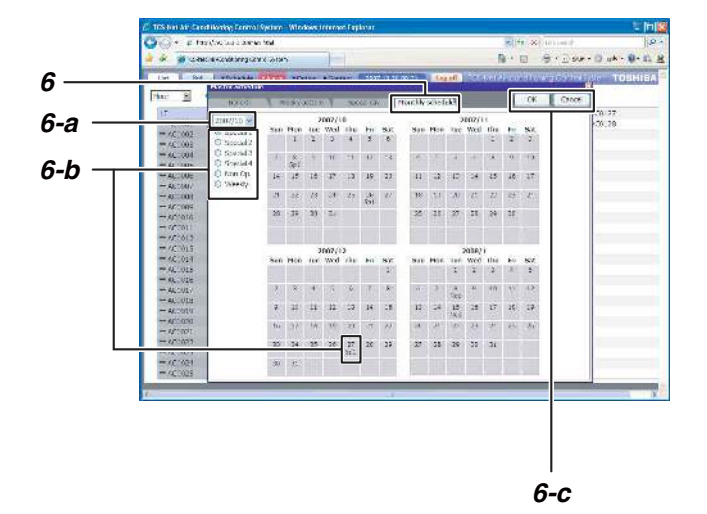

#### o [Ecrã Configuração Weekly Pattern].

Configure a hora de início do funcionamento programado, a hora de fim e detalhes seguindo estas instruções.

Clique no separador weekly pattern para mudar para

#### Operações de configuração

4. Configuração Weekly Pattern

- a) Clique no campo No. do dia que pretende definir.
- b) Defina a hora, os detalhes de funcionamento e clique em \_\_\_\_\_set\_.
- c) Repita as alíneas a e b para criar o padrão semanal.
- d) Os detalhes de configuração completos do dia podem ser copiados para outros dias.
   Clique com o botão direito do rato na escala temporal da configuração completa do dia.
   Aparece COPY Paste

Clique em Copy, clique com o botão direito do rato na escala temporal para a copiar e clique em Paste. Os detalhes de configuração são copiados.

5. Configuração Special Day

Pode configurar quaisquer dias especiais que sejam excepções à programação de padrão semanal. Clique no separador seculadar para mudar para o [Ecrã Configuração Special Day].

O procedimento de configuração é igual ao do padrão semanal, podendo ser definidos a hora de início do funcionamento programado, a hora de fim e detalhes.

6. Configuração Monthly Schedule.

Clique no separador Monthly schedule para mudar para o [Ecrã Configuração Monthly Schedule]. Em Monthly Schedule, defina os dias especiais no calendário.

#### Operações de configuração

- a) Seleccione o ano e o mês a definir.
- b) Seleccione Special 1-4 ou Non Op. e clique nas datas que pretende definir como dias especiais. Os detalhes de configuração dos dias especiais são inseridos em cada dia respectivo.
- c) Quando terminar a configuração, clique em cx para guardar os detalhes de configuração.

| OG- RHAN                              | an an an an an an an an an an an an an a |                                                                                                    |                                                                                                    | 1.612                       | 4 m. web                         |  |  |  |  |
|---------------------------------------|------------------------------------------|----------------------------------------------------------------------------------------------------|----------------------------------------------------------------------------------------------------|-----------------------------|----------------------------------|--|--|--|--|
| de to such at a                       | 日本田・原・城・市                                |                                                                                                    |                                                                                                    |                             |                                  |  |  |  |  |
| 😫 🏟 (@ 17-me na makang panara-tur 👘 👘 |                                          |                                                                                                    |                                                                                                    |                             |                                  |  |  |  |  |
| CONTRACTOR OF STREET                  | withhere allow whether                   | an All and and Martin                                                                                                    | August Level                                                                                                    | a held keep dkoone          | TOGHIDA                          |  |  |  |  |
|                                       | COMPANY OF STREET, STREET, ST.           | And the second second se | the Providence of the Providence of the Providen | activities and a state of a | State of the second state of the |  |  |  |  |
| DARKA (M)                             | and start line as a set of               |                                                                                                    |                                                                                                    |                             |                                  |  |  |  |  |
| Produces                              | Numer days adding                        | E200051                                                                                                    | * AD0375                                                                                                    | # (\$C00111)                | * A09137                         |  |  |  |  |
| @ AD0003                              | Treasury Silver.                         | @ A20053                                                                                                    | * AD0377                                                                                                    | @ AC0103                    | * AD0135                         |  |  |  |  |
| # A210003                             | · ALIELD                                 | A1380V:                                                                                                    | A1:01/1                                                                                                    | * AD1113                    | 1000 C                           |  |  |  |  |
| * AD0003                              | * AC0120                                 | * AC0054                                                                                                    | * AD3370                                                                                                    | 9 AD0134                    |                                  |  |  |  |  |
| * ADD004                              | * ACURED                                 | · ACOUSE                                                                                                    | ALCOSEC                                                                                                    | * AGU175                    |                                  |  |  |  |  |
| * M00005                              | A109335                                  | * A00055                                                                                                    | <ul> <li>AD0955</li> </ul>                                                                                                    | * #1001.95                  |                                  |  |  |  |  |
| * M00016                              | * A20025                                 | 4.4000.53                                                                                                    | * 200022                                                                                                    | * /5001.97                  |                                  |  |  |  |  |
| * A00017                              | 22                                       | # A00058                                                                                                    | * ADUSET                                                                                                    | # A00138                    |                                  |  |  |  |  |
| * ADODES                              | R A20033                                 | # x0005#                                                                                                    | AD0324                                                                                                    | \$6.102.N P                 |                                  |  |  |  |  |
| ADDODE                                | AC00324                                  | ACCORD:0                                                                                                    | <ul> <li>AL09951</li> </ul>                                                                                                    | • AD0110                    |                                  |  |  |  |  |
| * ALXCLD                              | * ACUELSS                                | <ul> <li>AD3051</li> </ul>                                                                                                    | ALOJE:                                                                                                    | * AD0111                    |                                  |  |  |  |  |
| * A00011                              | AC0036                                   | # ACCOUNT                                                                                                    | AD0357                                                                                                    | £1100A *                    |                                  |  |  |  |  |
| * M00012                              | P. N.0321                                | * X00055                                                                                                    | * AL9355                                                                                                    | * ACUELI                    |                                  |  |  |  |  |
| * A00013                              | * 600038                                 | AC005*                                                                                                    | P. A00059                                                                                                    | *:#C0104                    |                                  |  |  |  |  |
| * A000-4                              | * AC0379                                 | 15.200                                                                                                    | * AD0090                                                                                                    | * A701 5                    |                                  |  |  |  |  |
| A00015                                | # A20940                                 | 14 AD0055                                                                                                    | AD0390                                                                                                    | # AD0110                    |                                  |  |  |  |  |
| ADDOCD                                | #A29341                                  | ACXIGGE                                                                                                    | * A20952                                                                                                    | * A138217                   |                                  |  |  |  |  |
| * ADDCE/                              | * AC19341                                | PLACENCES.                                                                                                    | * AL0725                                                                                                    | * AD0118                    |                                  |  |  |  |  |
| * ADDC18                              | * AC9343                                 | * X0065                                                                                                    | * A00354                                                                                                    | * AC0115                    |                                  |  |  |  |  |
| * ACC015                              | • 3/20044                                | A 000 65                                                                                                    | <ul> <li>AD0055</li> </ul>                                                                                                    | * 300120                    |                                  |  |  |  |  |
| 15,000+                               | * AC0015                                 | <ul> <li>A00070</li> </ul>                                                                                                    | * 200095                                                                                                    | CS1004 *                    |                                  |  |  |  |  |
| # A20021                              | * A20940                                 | <ul> <li>AC0021</li> </ul>                                                                                                    | 450000                                                                                                    | * A01(27                    |                                  |  |  |  |  |
| * A00077                              | * AC0347                                 | * #20077                                                                                                    | * AE0377                                                                                                    | * A00122                    |                                  |  |  |  |  |
| * AD0022                              | P A20340                                 | * AD0073                                                                                                    | * AE0900                                                                                                    | * AD0124                    |                                  |  |  |  |  |
| R ALUCI24                             | * AU3340                                 | # AU00/4                                                                                                    | · ALIASSO                                                                                                    | CERCEN .                    |                                  |  |  |  |  |
| * A00025                              | RAC0050                                  | # A00025                                                                                                    | AD3165                                                                                                    | P #C0126                    |                                  |  |  |  |  |

#### [2] Alterar uma programação principal

- **1.** Coloque o cursor em **Schedule** para apresentar o [Menu Funcionamento].
- **2.** Clique em Program Master Schedule no [Menu Funcionamento]. O [Ecrã Program Master Schedule] aparece.
- Para alterar a programação principal, clique e seleccione a programação principal que pretende alterar e, em seguida, clique em <u>Change</u>. Aparece o [Ecrã Configuração da programação principal].
- A configuração da programação pode ser alterada através das mesmas operações utilizadas para criar uma nova programação principal (consulte a página 16).

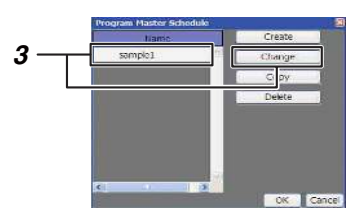

#### [Ecrã Configuração da programação principal]

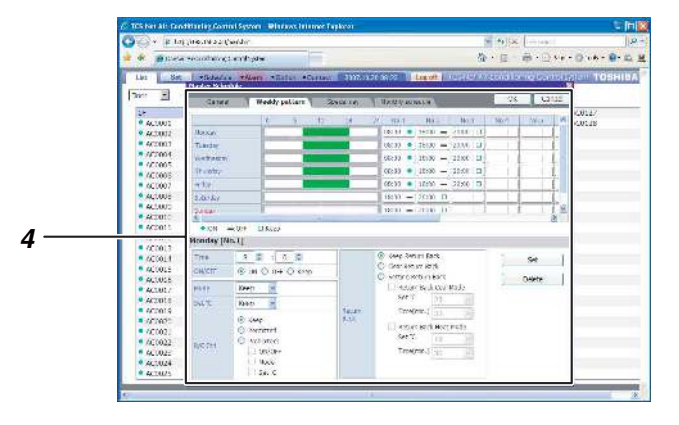

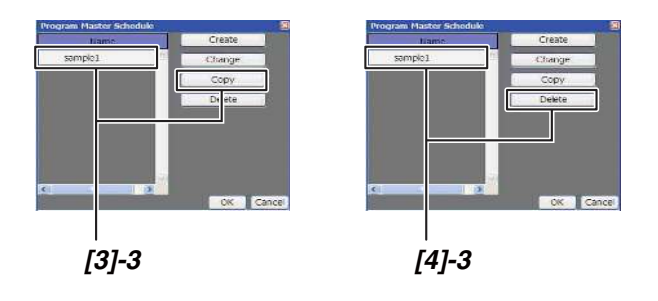

#### [3] Copiar uma programação principal

- **1.** Coloque o cursor em **Schedule** para apresentar o [Menu Funcionamento].
- **2.** Clique em Program Master Schedule no [Menu Funcionamento]. O [Ecrã Program Master Schedule] aparece.
- Para copiar uma programação principal, clique e seleccione a programação principal que pretende copiar e, em seguida, clique em <u>copy</u>. A programação principal seleccionada é copiada.

#### [4] Apagar uma programação principal

- **1.** Coloque o cursor em **Schedule** para apresentar o [Menu Funcionamento].
- **2.** Clique em Program Master Schedule no [Menu Funcionamento]. O [Ecrã Program Master Schedule] aparece.
- Para apagar uma programação principal, clique e seleccione a programação principal que pretende apagar e, em seguida, clique em <u>Deter</u>. A programação principal seleccionada é apagada.

#### Criar uma programação de execução 1

#### Referência:

Pode criar programações de execução no [Ecrã Configuração] ou no [Ecrã List].

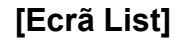

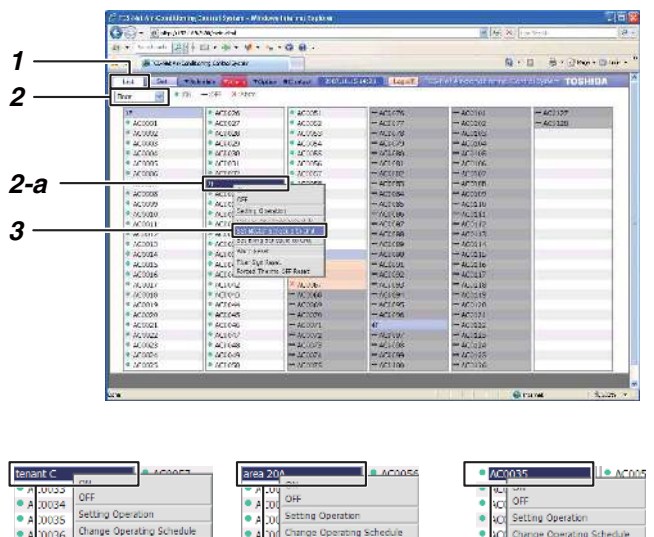

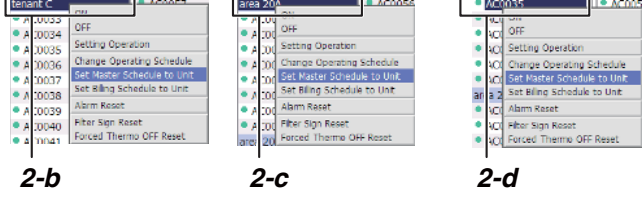

# [Ecrã Set Master Schedule to Unit]

| Unit                                        | Schedule   | Unit   | Schedule   |
|---------------------------------------------|------------|--------|------------|
| AC0033                                      | NO SETTING | AC0041 | NO SETTING |
| <br>,,,,,,,,,,,,,,,,,,,,,,,,,,,,,,,,,,,,,,, | NO SETTING | AC0042 | NO SETTING |
| AC0035                                      | NO SETTING | AC0043 | NO SETTING |
| AC0036                                      | NO SETTING | AC0044 | NO SETTING |
| AC0037                                      | NO SETTING | AC0045 | NO SETTING |
| AC0038                                      | NO SETTING | AC0046 | NO SETTING |
| AC0039                                      | NO SETTING | AC0047 | NO SETTING |
|                                             |            |        |            |

#### <Criar uma programação de execução no [Ecrã List]>

#### [1] Criar uma programação de execução para cada ar condicionado ou para vários aparelhos num lote

- 1. Clique em List para mudar para o [Ecrã List].
- Seleccione os aparelhos de ar condicionado a configurar para a programação de execução através de um dos grupos seguintes.
  - a) Aparelhos de ar condicionado por piso num lote.
  - b) Aparelhos de ar condicionado por inquilino num lote.
  - c) Aparelhos de ar condicionado por área num lote.
  - d) Por cada ar condicionado

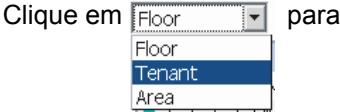

apresentar os aparelhos de ar condicionado por piso, inquilino ou área no [Ecrã List]. Coloque o cursor no nome do piso dos aparelhos de ar condicionado (lote por piso) ou no nome do ar condicionado (por cada ar condicionado) que pretende utilizar e clique com o botão direito do rato.

Aparece o [Menu Funcionamento].

- **3.** Clique em Set Master Schedule to Unit no [Menu Funcionamento]. O [Ecrã Set Master Schedule to Unit] aparece.
- Clique no campo Schedule do ar condicionado para o qual pretende criar uma programação de execução.

Para configurar em lote, clique em Al Unit . Aparece o [Ecrã Master Schedule].

| Unit        | Schedule        | Unit   | Schedule    |
|-------------|-----------------|--------|-------------|
| AC0033      | NO S Master Sch | edule  |             |
| AC0034      | NO S NO CETT    | lance  | Constant I  |
| <br>a 00036 | NO SETTIN       | G      |             |
| AC0036      | NO Sampel       |        | 100         |
| AC0037      | NO S            |        | 025         |
| AC0838      | NO S            |        | DK (ance)   |
| AC0039      | NO SETTING      | AC0047 | TIV SE TING |
| < ·····     |                 |        | 1/2.50      |
| AlUnt       |                 |        | OK Can      |
|             |                 |        |             |
|             |                 |        |             |
|             |                 |        |             |

- **5.** Seleccione a programação principal que pretende copiar.
- **6.** Para verificar os detalhes de programação, clique em check.
- Quando terminar a configuração, clique em 
   A programação de execução está configurada para os aparelhos de ar condicionado seleccionados.

#### Criar uma programação de execução 2

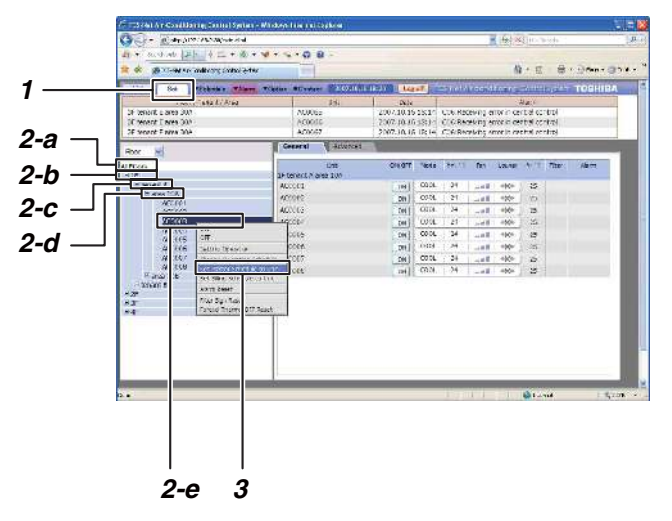

#### [Ecrã Configuração]

#### [Ecrã Set Master Schedule to Unit]

|   | Unit    | Schedule   | Unit   | Schedule   | 15 |
|---|---------|------------|--------|------------|----|
|   | AC0033  | NO SETTING | AC0041 | NO SETTING |    |
| 4 | 1.00000 | NO SETTING | AC0042 | NO SETTING |    |
|   | AC0035  | NO SETTING | AC0043 | NO SETTING |    |
|   | AC0036  | NO SETTING | AC0044 | NO SETTING |    |
|   | AC0037  | NO SETTING | AC0045 | NO SETTING |    |
|   | AC0038  | NO SETTING | AC0046 | NO SETTING |    |
|   | AC0039  | NO SETTING | AC0047 | NO SETTING |    |
|   | -       |            |        |            | 2  |

|     | Unit    | Schedule        | Unit   | Schedule     | 1  |
|-----|---------|-----------------|--------|--------------|----|
|     | AC0033  | NO S Master Sch | edule  |              |    |
|     | AC0034  | NO S NO CETT    | Mante  | Charle 1     |    |
| 5 — | AC0035  | NO SETTIN       | 1G     | Cites .      |    |
| •   | AC0036  | NO San pel      |        |              |    |
|     | AC0037  | NO S            |        |              |    |
|     | AC0038  | NO S            |        | DK (ancel    |    |
|     | AC0039  | NO SET TING     | AC0047 | TING SE TING |    |
|     | <       | an contraine    |        |              | 2  |
|     | Al Unit |                 |        | OK Can       | œl |
|     | 15      |                 |        |              |    |
|     |         |                 |        |              |    |
|     |         |                 |        |              |    |

#### <Criar uma programação de execução no [Ecrã Configuração]>

#### [1] Criar uma programação de execução para cada ar condicionado ou para vários aparelhos num lote

- 1. Clique em set para mudar para o [Ecrã Configuração].
- Seleccione os aparelhos de ar condicionado a configurar para a programação de execução através de um dos grupos seguintes.
  - a) Todos os aparelhos de ar condicionado num lote.
  - b) Aparelhos de ar condicionado por piso num lote.
  - c) Aparelhos de ar condicionado por inquilino num lote.
  - d) Aparelhos de ar condicionado por área num lote.
  - e) Por cada ar condicionado.
    No formato de árvore, coloque o cursor no nome do piso dos aparelhos de ar condicionado (lote por piso) ou no nome do ar condicionado (por cada ar condicionado) que pretende utilizar e clique com o botão direito do rato. Para configurar num lote todos os aparelhos de ar condicionado, coloque o cursor em All Floors e clique com o botão direito do rato. Aparece o [Menu Funcionamento].
- **3.** Clique em Set Master Schedule to Unit no [Menu Funcionamento]. O [Ecrã Set Master Schedule to Unit] aparece.
- 4. Clique no campo Schedule do ar condicionado para o qual pretende criar a programação.
   Para configurar num lote, clique em AlUnit.
   Aparece o [Ecrã Master Schedule].
- **5.** Seleccione a programação principal que pretende copiar.
- Para verificar os detalhes de programação, clique em <u>Check</u>.
- Quando terminar a configuração, clique em
   K
   A programação de execução está configurada para os aparelhos de ar condicionado seleccionados.

#### Verificar/Alterar uma programação de execução 1

#### Referência:

As programações de execução podem ser verificadas ou alteradas através do mesmo procedimento utilizado para as criar.

Pode fazê-lo no [Ecrã Configuração] ou no [Ecrã List].

#### [Ecrã List]

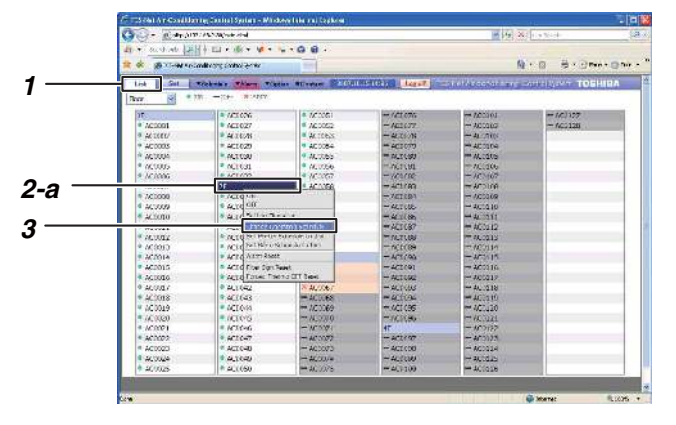

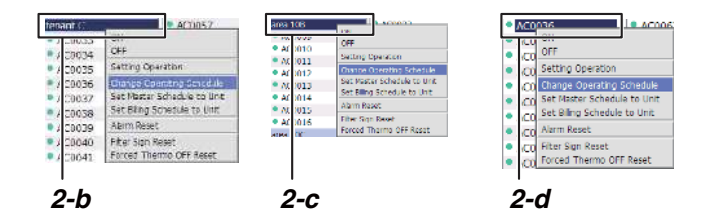

#### [Ecrã Change Operating Schedule]

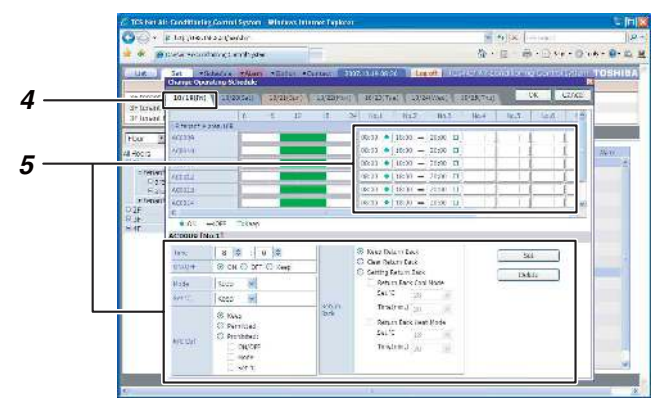

## <Verificar/Alterar uma programação de execução no [Ecrã List]>

#### [1] Verificar/Alterar uma programação de execução para cada ar condicionado ou para vários aparelhos num lote

- 1. Clique em List para mudar para o [Ecrã List].
- Seleccione os aparelhos de ar condicionado para os quais pretende verificar a programação de execução através de um dos grupos seguintes.
  - a) Aparelhos de ar condicionado por piso num lote.
  - b) Aparelhos de ar condicionado por inquilino num lote.
  - c) Aparelhos de ar condicionado por área num lote.
  - d) Por cada ar condicionado.

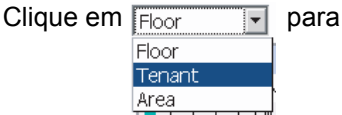

apresentar os aparelhos de ar condicionado por piso, inquilino ou área no [Ecrã List]. Coloque o cursor no nome do piso dos aparelhos de ar condicionado (lote por piso) ou no nome do ar condicionado (por cada ar condicionado) que pretende utilizar e clique com o botão direito do rato.

Aparece o [Menu Funcionamento].

**3.** Clique em Change Operating Schedule no [Menu Funcionamento].

Aparece o [Ecrã Change Operating Schedule].

- **4.** Clique no separador da data que pretende verificar ou alterar.
- Em seguida, clique no campo No. dos aparelhos de ar condicionado que pretende verificar ou alterar para verificar ou alterar a configuração.

#### Verificar/Alterar uma programação de execução 2

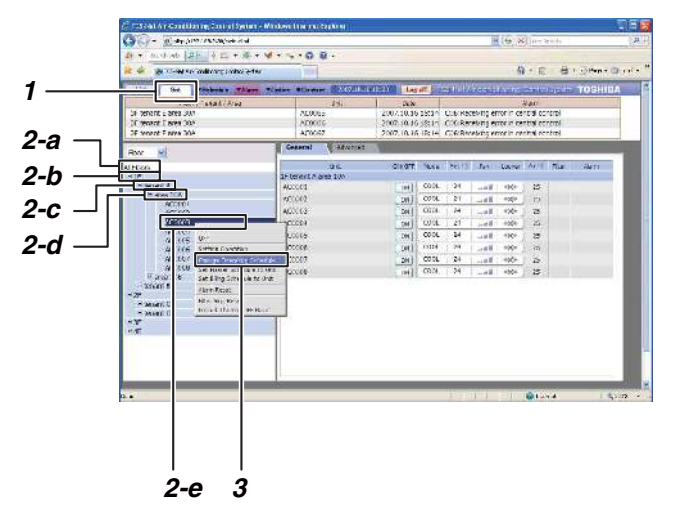

#### [Ecrã Configuração]

#### [Ecrã Change Operating Schedule]

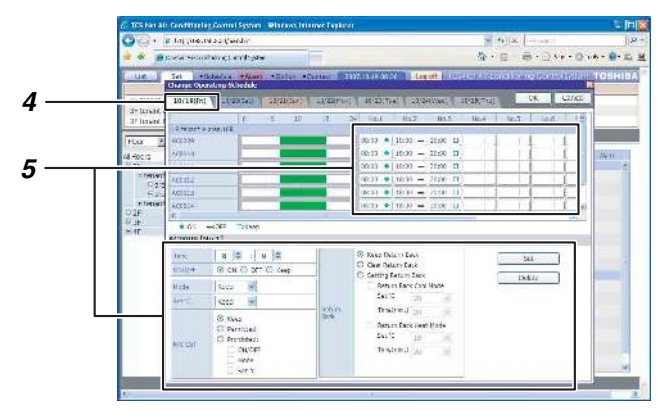

# <Verificar/Alterar uma programação de execução no [Ecrã Configuração]>

#### [1] Verificar/Alterar uma programação de execução para cada ar condicionado ou para vários aparelhos num lote

- 1. Clique em set para mudar para o [Ecrã Configuração].
- Seleccione os aparelhos de ar condicionado para os quais pretende verificar ou alterar a programação através de um dos grupos seguintes.
  - a) Todos os aparelhos de ar condicionado num lote.
  - b) Aparelhos de ar condicionado por piso num lote.
  - c) Aparelhos de ar condicionado por inquilino num lote.
  - d) Aparelhos de ar condicionado por área num lote.
  - e) Por cada ar condicionado.
    No formato de árvore, coloque o cursor no nome do piso dos aparelhos de ar condicionado (lote por piso) ou no nome do ar condicionado (por cada ar condicionado) que pretende utilizar e clique com o botão direito do rato. Para configurar num lote todos os aparelhos de ar condicionado, coloque o cursor em All Floors e clique com o botão direito do rato. Aparece o [Menu Funcionamento].
- Clique em Change Operating Schedule no [Menu Funcionamento].
   Aparece o [Ecrã Change Operating Schedule].
- 4. Clique na data que pretende verificar ou alterar.
- **5.** Em seguida, clique no campo No. dos aparelhos de ar condicionado que pretende verificar ou alterar para verificar ou alterar a configuração.

#### Criar uma programação principal de facturação

Se estiver configurada uma programação de facturação, as horas de funcionamento e a distribuição energética podem ser calculadas durante o horário de expediente e fora do horário de expediente em separado. A programação de facturação pode ser configurada utilizando o mesmo procedimento que a configuração da programação para o funcionamento programado.

#### Operações de configuração da programação de facturação

- (1) Criar uma programação principal de facturação A programação principal é composta pelo Weekly Pattern (programação semanal) e pelos Special Day (programação de dias especiais). As duas funções combinadas criam a Monthly Schedule.
- (2) Criar uma programação de facturação Seleccione e copie cada programação principal utilizada para cada ar condicionado para criar a programação de execução.

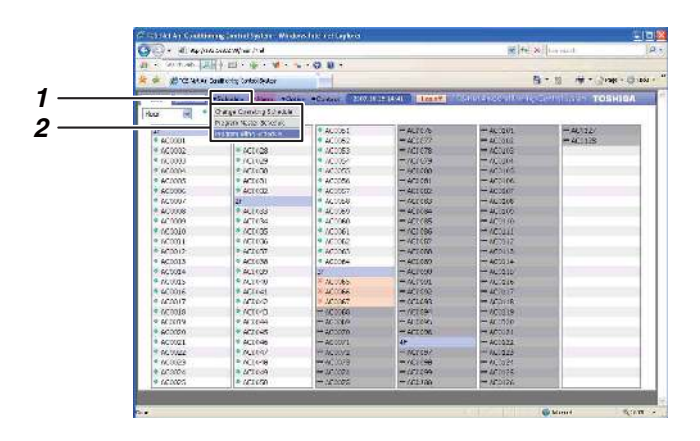

#### [Ecrã Program Billing Schedule]

# [1] Criar uma nova programação principal de facturação

- **1.** Coloque o cursor em **Schedule** para apresentar o [Menu Funcionamento].
- Clique em Program Billing Schedule no [Menu Funcionamento].
   Aparece o [Ecrã Program Master Schedule].
- Program Hasker Schoolde

   Frogram Balling Schoolde

   Brongen Balling Schoolde

   Brongen Balling Schoolde

   Descendarie

   Normer:

   Deplanation:
- Quando criar uma nova programação principal de facturação, clique em <u>create</u>.
   Aparece o [Ecrã Program Billing Schedule].
   Insira o nome da programação principal e a sua descrição.

3

#### Configuração da programação principal de facturação

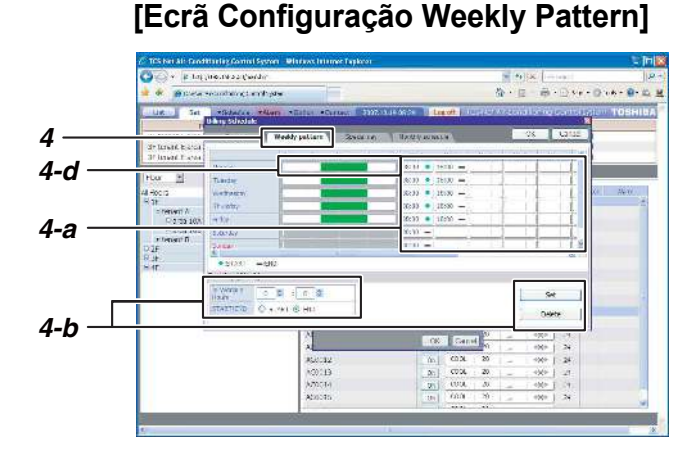

#### [Ecrã Configuração Special Day]

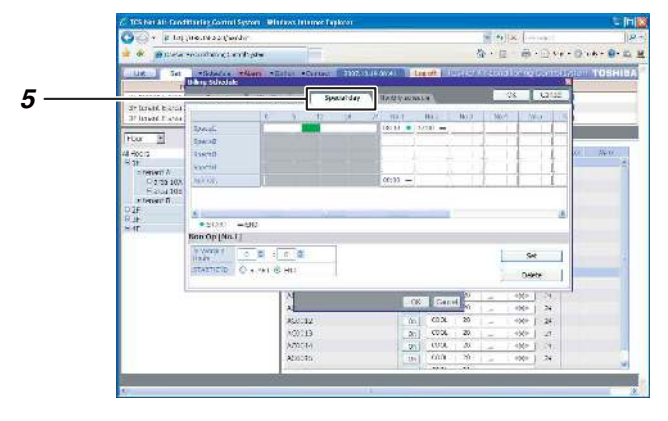

#### [Ecrã Configuração Monthly Schedule]

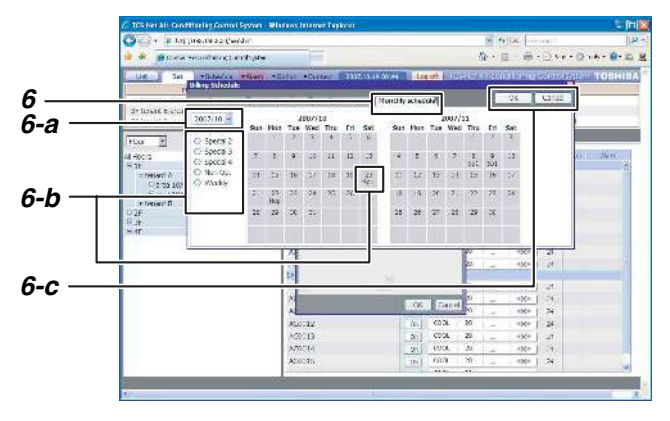

- 4. Configuração Weekly Pattern
  - Configure a programação de facturação para o horário de expediente. Clique no separador Weekly pattern para mudar para o [Ecrã Configuração Weekly Pattern].

#### Nota:

A facturação não é cobrada durante o fuso horário da configuração do horário de expediente (zona verde). A facturação é cobrada durante outros fusos horários.

Configure a hora de início e a hora de fim do funcionamento programado para cada dia da semana seguindo estas instruções.

#### Operações de configuração

- a) Clique no campo No. do dia que pretende definir.
- b) Defina a hora e clique em \_\_\_\_\_\_\_set
- c) Repita as alíneas a) e b) para criar o padrão semanal.
- d) Os detalhes de configuração completos do(s) dia(s) podem ser copiados para outros dias. Clique com o botão direito do rato na escala temporal destacada a verde definida para os dias. Aparece Copy Paste

Clique em Copy e clique com o botão direito do rato na escala temporal do dia que pretende copiar e, em seguida, clique em Paste. Os detalhes de configuração são copiados.

- 5. Configuração Special Day
  - A programação é configurada para dias especiais que são excepções à programação de padrão semanal. Clique no separador special day para mudar para o [Ecrã Configuração Special Day]. A hora de início e a hora de fim do funcionamento programado podem ser definidas da mesma forma que o padrão semanal.

6. Configuração Monthly Schedule

Clique no separador Monthly schedule para mudar para o [Ecrã Configuração Monthly Schedule]. Configure os dias especiais no calendário no ecrã Configuração Monthly Schedule.

#### Operações de configuração

- a) Seleccione o ano e o mês que pretende definir.
- b) Seleccione Special 1-4 ou Non Op. e clique nas datas do calendário que pretende definir como dias especiais. Os detalhes de configuração dos dias especiais são inseridos para os dias.
- c) Quando terminar a configuração, clique em configuração detalhes de configuração.

| 99 - AL 447                                                                                                    | water with the second second second second second second second second second second second second second second |                             |                  | Mite o                 | to part in the second |
|----------------------------------------------------------------------------------------------------|----------------------------------------------------------------------------------------------------|-----------------------------|------------------|------------------------|-----------------------|
| At a contract                                                                                                    | ·····································                                                                            | -0.0 -                      |                  |                        |                       |
| 😹 🍁 🖉 nata ka                                                                                                    | Calificity Coloridevar                                                                                           |                             |                  | 6                      | - 10 - Crass - 0      |
| <br>and the second second se | Statutes Alexandra                                                                                               | +C                          | La Lavel Leaner  | Ser la cardo an la re- | Certalesten TOSHIDA   |
| Huar 🔣 🕈                                                                                                    | Orange Cremiting Schedule<br>Products Nuclei                                                                     |                             |                  |                        |                       |
| Manager St.                                                                                                    | 1112001-001-0105-0                                                                                               | ACCOD1                      | - ACTON          | + 400201               | -46312/               |
| * AC0001                                                                                                    | Residence and a second second                                                                                    | #400062                     | ₩461 <i>6</i> /3 | - 40.0000              | #4C1128               |
| # 460002                                                                                                    | * ACT (28                                                                                                    | * AC0053                    | = (CI 078        | = AC1/03               | Contract Co.          |
| * (K.0993                                                                                                    | P/Cit29                                                                                                    | * 16,00g                    | ± (6409          | - YA. (10)             |                       |
| * AC0004                                                                                                    | # ACX 000                                                                                                    | <ul> <li>ACCCCC</li> </ul>  | T-60000          | = 803805               |                       |
| * AC0005                                                                                                    | * ACTION                                                                                                    | <ul> <li>AC3256</li> </ul>  | T-ACI (M)        | - ACCION               |                       |
| * AC0006                                                                                                    | P ACT CC2.                                                                                                    | AC0057                      | ** AC3 (02       | H ACODOP               |                       |
| * AC0007                                                                                                    | 28                                                                                                    | * ALCOBR                    | - 421 (83        | - ALU266               |                       |
| # AC 0908                                                                                                    | P 461633                                                                                                    | 4.40,0569                   | + 461684         | -40.300                |                       |
| <ul> <li>AC 1009</li> </ul>                                                                                                    | ► 4C7034                                                                                                    | * 400068                    | = A(1) (85       | H 400116               |                       |
| * AC0010                                                                                                    | * /CL005                                                                                                    | * 7(0)061                   | = AC1 (86        | H ACOLI                |                       |
| * AC003                                                                                                    | ACT 036                                                                                                    | <ul> <li>ACCOM2.</li> </ul> | - 401087         | 242734                 |                       |
| * 200012                                                                                                    | P-461637                                                                                                    | < 90,0082                   | - ACT ( 10       | - ACO137               |                       |
| * actors                                                                                                    | * ACL038                                                                                                    | * ACCOD4                    | ACLOBO           | - AC0014               |                       |
| * AC0024                                                                                                    | P AC1 COP                                                                                                    | 27                          | - ALE USU        | - AUG23D               |                       |
| * AC0015                                                                                                    | * AL1010                                                                                                    | N. M. O.65                  | - Matcon         | - 16.236               |                       |
| # 200016                                                                                                    | * ACI641                                                                                                    | × 400066                    | = 4C1592         | - 4C0347               |                       |
| 4.303017                                                                                                    | * W100                                                                                                    | 36.0085                     | = (C1(A)         | H 1/20138              |                       |
| # AC0038                                                                                                    | * ACTO-D                                                                                                    | - AC 2060                   | 市方(13.69)        | - AC1119               |                       |
| a 90300.8                                                                                                    | * Ar 2044                                                                                                    | - 40000/0                   | - ACCENO         | - ACCITOR              |                       |
| <ul> <li>Accordio</li> </ul>                                                                                                    | * 402.045                                                                                                    | - 40000m                    | - 472 C/M        | - ACC17.6              |                       |
| * accog1                                                                                                    | * ACI 048                                                                                                    | - AC0071                    | <b>e</b>         | + ACCORE               |                       |
| * M. WALL                                                                                                    | * M.1017                                                                                                    | - MCRVII                    | 11 N.TV9/        | - 14.1923              |                       |
| * /K0023                                                                                                    | P AC(448                                                                                                    | Here 66, 2079               | m //C2 (98       | - AC (324)             |                       |
| * 4C0004                                                                                                    | <ul> <li>ACTOOR</li> </ul>                                                                                       | - 14° 1601                  | #461099          | - AC2125               |                       |
| 4 100005                                                                                                    | # AC1050                                                                                                    | - NC 20075                  | -/61/00          | - NC2126               |                       |

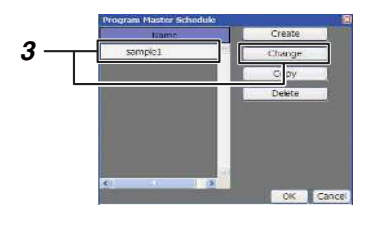

#### [Ecrã Configuração da programação principal]

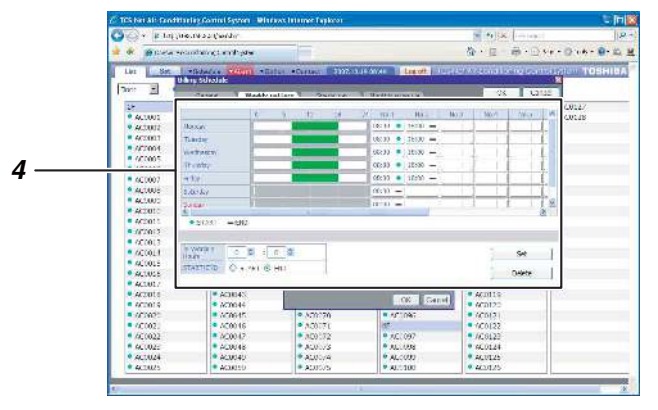

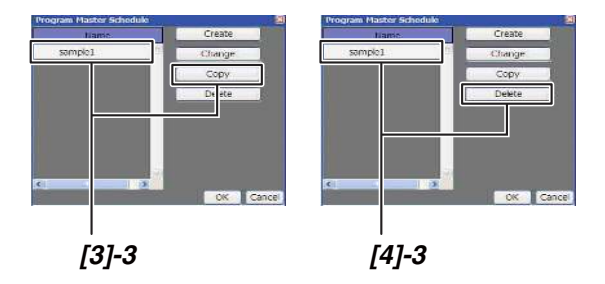

#### [2] Alterar uma programação principal de facturação

- **1.** Coloque o cursor em **Schedule** para apresentar o [Menu Funcionamento].
- 2. Clique em Program Billing Schedule no [Menu Funcionamento].
  - O [Ecrã Program Master Schedule] aparece.
- Para alterar a programação principal de facturação, clique e seleccione a programação principal que pretende alterar e, em seguida, clique em Change

O [Ecrã Configuração da programação principal] aparece.

4. A configuração da programação pode ser alterada através das mesmas operações utilizadas para criar uma nova programação principal de facturação (consulte a página 24).

#### [3] Copiar uma programação principal de facturação

- **1.** Coloque o cursor em **Schedule** para apresentar o [Menu Funcionamento].
- Clique em Program Billing Schedule no [Menu Funcionamento]. O [Ecrã Program Billing Schedule] aparece.
- **3.** Para copiar uma programação principal de facturação, clique e seleccione a programação que pretende copiar e, em seguida, clique em
   Copy
   A programação principal de facturação seleccionada é copiada.

#### [4] Apagar uma programação principal de facturação

- **1.** Coloque o cursor em **Schedule** para apresentar o [Menu Funcionamento].
- Clique em Program Billing Schedule no [Menu Funcionamento]. O [Ecrã Program Billing Schedule] aparece.
- Para apagar uma programação principal de facturação, clique e seleccione a programação que pretende apagar e clique em <a href="mailto:belete">Delete</a>. A programação principal de facturação seleccionada é apagada.

#### Criar uma programação de facturação 1

#### Referência:

Pode criar a programação de facturação no [Ecrã Configuração] ou no [Ecrã List].

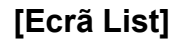

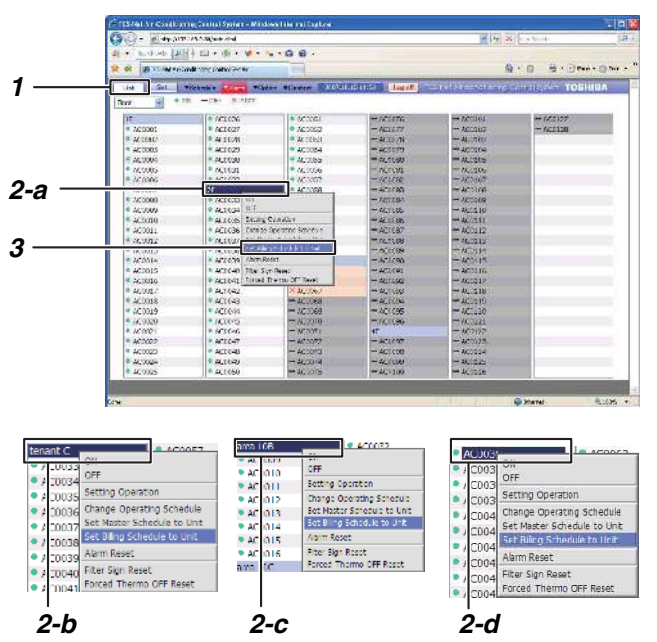

## [Ecrã Set Billing Schedule to Unit]

| Unit       | Schedule   | Unit   | Schedule   |
|------------|------------|--------|------------|
| ACOD33     | NO SETTING | ACOD41 | NO SETTING |
| <br>100004 | NO SETTING | ACOD42 | NO SETTING |
| ACOD35     | NO SETTING | ACOD43 | NO SETTING |
| ACOB36     | NO SETTING | ACOD44 | NO SETTING |
| ACOD37     | NO SETTING | ACOD45 | NO SETTING |
| AC0038     | NO SETTING | AC0046 | NO SETTING |
| AC0D39     | NO SETTING | AC0047 | NO SETTING |
|            | No cerruro |        |            |

#### <Criar uma programação de facturação no [Ecrã List]>

#### [1] Criar uma programação de facturação para cada ar condicionado ou para vários aparelhos num lote

- 1. Clique em List para mudar para o [Ecrã List].
- Seleccione os aparelhos de ar condicionado para os quais pretende criar a programação de facturação através de um dos grupos seguintes.
  - a) Aparelhos de ar condicionado por piso num lote.
  - b) Aparelhos de ar condicionado por inquilino num lote.
  - c) Aparelhos de ar condicionado por área num lote.
  - d) Por cada ar condicionado.

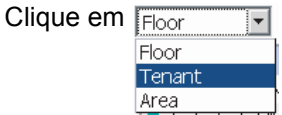

para apresentar por piso, inquilino ou área no [Ecrã List]. Coloque o cursor no nome do piso (lote por piso) dos aparelhos de ar condicionado ou no nome do ar condicionado (por cada ar condicionado) que pretende utilizar e clique com o botão direito do rato.

Aparece o [Menu Funcionamento].

- **3.** Clique em Set Billing Schedule to Unit no [Menu Funcionamento]. O [Ecrã Set Billing Schedule to Unit] aparece.
- 4. Clique no campo de programação do ar condicionado para o qual pretende criar a programação de facturação.
   Para configurar em lote, clique em All Unit.
   O [Ecrã Billing Schedule] aparece.

|      | Unit    | Schedule         | Unit    | Schedule   |
|------|---------|------------------|---------|------------|
|      | ACOD33  | Billina Schedule |         | IO SETTING |
| _    | ACOB34  | Sendule tamo     | Chark   | O SETTING  |
| 5 —— | AC0035  | NO SETTING       | Ci)ch   | O SETTING  |
|      | ACOB36  | sample           |         | O SETTING  |
|      | AC0D37  |                  |         | O SETTING  |
|      | AC0038  | -                |         | IO SETTING |
|      | AC0D39  | NO SET TING      | ACUL 17 | TO SETTING |
|      | e       | Alla centrula    |         | 10.0000    |
|      | Al Unit |                  |         | OK Cance   |
|      |         |                  |         |            |
|      |         |                  |         |            |

- **5.** Seleccione a programação principal de facturação que pretende copiar.
- **6.** Para verificar os detalhes de programação, clique em check.
- 7. Quando terminar a configuração, clique em

A programação de facturação está configurada para os aparelhos de ar condicionado seleccionados.

#### Criar uma programação de facturação 2

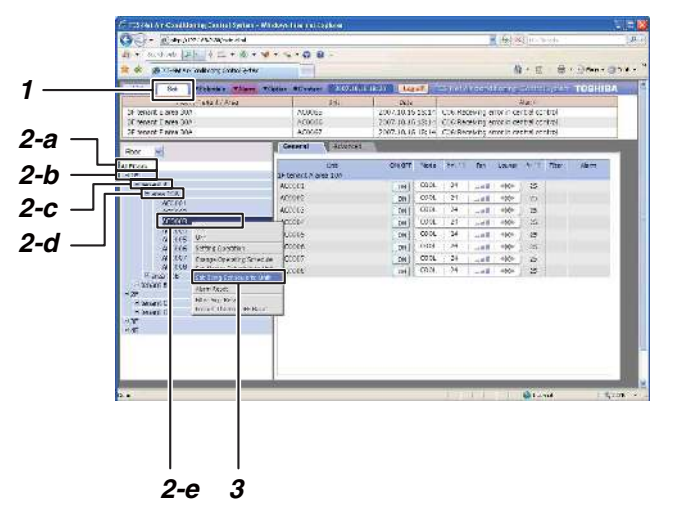

#### [Ecrã Configuração]

| Unit     | Schedule   | Unit   | Schedule   |
|----------|------------|--------|------------|
| ACOD33   | NO SETTING | AC0041 | NO SETTINO |
| I CANA I | NO SETTING | ACOD42 | NO SETTING |
| ACOD35   | NO SETTING | ACOD43 | NO SETTINO |
| ACOD36   | NO SETTING | AC0044 | NO SETTING |
| ACOD37   | NO SETTING | ACOD45 | NO SETTING |
| AC0038   | NO SETTING | AC0046 | NO SETTINO |
| ACOD39   | NO SETTING | ACOD47 | NO SETTING |

4

[Carã Cat Dilling Cabadula ta Linit]

#### <Criar uma programação de facturação no [Ecrã Configuração]>

#### [1] Criar uma programação de facturação para cada ar condicionado ou para vários aparelhos num lote

- Clique em set para mudar para o [Ecrã Configuração].
- Seleccione o ar condicionado para o qual pretende criar a programação de facturação através de um dos grupos seguintes.
  - a) Todos os aparelhos de ar condicionado num lote.
  - b) Aparelhos de ar condicionado por piso num lote.
  - c) Aparelhos de ar condicionado por inquilino num lote.
  - d) Aparelhos de ar condicionado por área num lote.
  - e) Por cada ar condicionado.
    No formato de árvore, coloque o cursor no nome do piso dos aparelhos de ar condicionado (lote por piso) ou no nome do ar condicionado (por cada ar condicionado) que pretende utilizar e clique com o botão direito do rato. Para configurar todos os aparelhos de ar condicionado num lote, coloque o cursor em All Floors e clique com o botão direito do rato. Aparece o [Menu Funcionamento].
- **3.** Clique em Set Billing Schedule to Unit no [Menu Funcionamento]. O [Ecrã Set Billing Schedule to Unit] aparece.
- **4.** Clique no campo Schedule do ar condicionado para o qual pretende criar uma programação de facturação.

Para configurar num lote, clique em Al Unit . O ecrã Billing Schedule aparece.

|      | Unit     | Schedule        | Unit    | Schedule    |
|------|----------|-----------------|---------|-------------|
|      | ACOD33   | illina Schedule |         | IO SETTING  |
| _    | ACOD34   | Selected Lano   | Chark   | O SETTING   |
| 5 —— | ACOD35 N |                 | Circus  | O SETTING   |
|      | ACOD36   | ample           |         | O SETTING   |
|      | AC0D37   |                 |         | O SETTING   |
|      | AC0038   |                 |         | IO SETTING  |
|      | AC0D39   | NO SETTING      | ACUL 17 | THO SETTING |
|      |          | No cratino      |         |             |
|      | All Unit |                 |         | OK Canc     |
|      | -        |                 |         |             |
|      |          |                 |         |             |

- **5.** Seleccione a programação principal de facturação que pretende copiar.
- **6.** Para verificar os detalhes de programação, clique em Check .
- Quando terminar a configuração, pressione
   A programação de facturação está configurada para os aparelhos de ar condicionado seleccionados.

#### Lista e histórico de avisos

#### [Alarm List]: Lista de erros actuais

Apresenta o nome da unidade, a hora de ocorrência do erro e os detalhes do erro. [Alarm History List]:Apresenta o histórico de alarmes

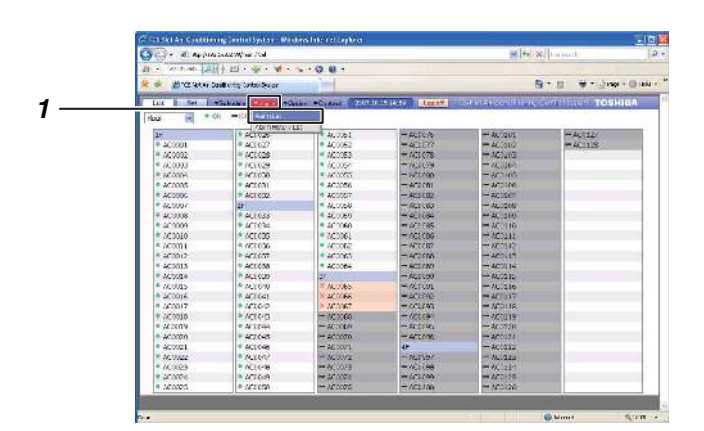

#### [Alarm List]

| Alarm List            | Sec. Sec. |                  |                                        |     |
|-----------------------|-----------|------------------|----------------------------------------|-----|
| tion / Lenant / Area  | Lot :     | Date             | Aliter                                 |     |
| 3E tegorit E area 30A | AC0065    | 2007.10.15 13:50 | COE Reporting error in central control |     |
| 3E tentert Elarca 304 | ACLOSE    | 2007.10.15 13:50 | CC6-Receiving error in central control |     |
| 3E tenant E area 30A  | AC0067    | 2007.10.15 13:50 | CO6 Receiving error in central control |     |
|                       |           |                  |                                        |     |
|                       |           |                  |                                        |     |
|                       |           |                  |                                        |     |
|                       |           |                  | Sect. 10                               | 100 |

## [Ecrã Configuração]

# 

# [1] Apresentar a lista de avisos em [Alarm List].

- Coloque o cursor em Alarm para apresentar o [Menu Funcionamento].
   Clique em Alarm List no [Menu Funcionamento] para apresentar [Alarm List].
- Clique em Reset para enviar o sinal de eliminação de erro para o ar condicionado; o sinal de erro será eliminado.

#### [2] Apresentar a lista de avisos no [Ecrã Configuração]

- No [Ecrã Configuração], também aparecem detalhes de erro actuais. Clique em <u>sec</u> para mudar para o [Ecrã Configuração].
- **2.** Na parte superior do ecrã, é apresentada uma lista de avisos.

| an - this is a                          | A                                    |                             |                | 19               |                    |
|-----------------------------------------|--------------------------------------|-----------------------------|----------------|------------------|--------------------|
| -                                       | eess star and a sale star set of the |                             |                |                  | 0·= 5              |
| Let Sec                                 | Viticook & WAlarm The                | THE RESTORT DEALON          | ALL PARA       |                  |                    |
| Foor H                                  | • (j) = (j) + +++++                  |                             |                |                  |                    |
| 11 25                                   | Alexith Story 5                      | 101061                      | an available : | and a company of | and and the second |
| 0.00000                                 | <ul> <li>ST0007</li> </ul>           | 4 10 2053                   | - 100 77       |                  | - 10.00            |
|                                         | AC0032                               | 401000                      |                | - 400103         | COMPLETE INC.      |
| • • • • • • • • • • • • • • • • • • • • | AC0028                               | <ul> <li>AC0054</li> </ul>  |                | - (C0101         |                    |
| P 600100                                | AC0031                               | • 000000                    | - a000.50      | - acoust         |                    |
| • 4/50/005                              | AC001                                | <ul> <li>actions</li> </ul> |                | - 000100         |                    |
| * 45000C                                | P AC0017                             | 40-072                      | - 4701.82      | - 400107         |                    |
| • AFRCOT                                | ar instantion                        | · ACLOCE                    | - activity     | - ACTURE         |                    |
| <ul> <li>ADDDDE</li> </ul>              | * AC08112                            | <ul> <li>ACCODD</li> </ul>  | -AD0124        | - ACD101         |                    |
| <ul> <li>AL3104</li> </ul>              | account4                             | <ul> <li>ACTORN</li> </ul>  | - alsocat      | - ACT/110        |                    |
| · ALUCSU                                | <ul> <li>ACXA015</li> </ul>          | <ul> <li>Actors</li> </ul>  | -ALMORT        | - ACTILL         |                    |
| #AL0121                                 | <ul> <li>AC0035</li> </ul>           | <ul> <li>4L1082</li> </ul>  |                | - ACU112         |                    |
| <ul> <li>AL0012</li> </ul>              | <ul> <li>AC0037</li> </ul>           | <ul> <li>ALTONS</li> </ul>  | - 2020155      | - 26,002.25      |                    |
| #421:33                                 | <ul> <li>ACOUSE</li> </ul>           | <ul> <li>ACCORT</li> </ul>  | - ADR/651      | - AC0114         |                    |
| • AC)11=                                | NC0039                               | 25                          | -1A00020       | - ocozta         |                    |
| <ul> <li>AC1/15</li> </ul>              | <ul> <li>AC0040</li> </ul>           | 2.46.065                    | -m.800053      | - AC0715         |                    |
| <ul> <li>K01116</li> </ul>              | N00042                               | 14 AC:0005                  | mtA00092       | - AC0217         |                    |
| <ul> <li>April 17</li> </ul>            | AC0047                               | 10 10 COGT                  | 8/19191        | - activita       |                    |
| <ul> <li>A20,0 FB</li> </ul>            | ACD047.                              | - 45°000                    | -A00194        | - AC0114         |                    |
| <ul> <li>KINODIA</li> </ul>             | <ul> <li>AC0044</li> </ul>           | - 600009                    |                | - acarat         |                    |
| ##80078                                 | <ul> <li>Ac0045</li> </ul>           | H 400020                    | - A/00081      | - AC0121         |                    |
| AF0521                                  | * AC0045                             | - 4/0000/1                  | ACCELLANCE.    | - ACD127         |                    |
| AD00222                                 | AC0042                               | - 400002                    | AD00007        | - AC0323         |                    |
| <ul> <li>AL0023</li> </ul>              | AC0046                               | - 4000/3                    | -ACOUTS        | - ACD124         |                    |
| <ul> <li>ALCOSE</li> </ul>              | * AC0040                             | - 4000.03                   | - AD00000      | - A.012s         |                    |
| <ul> <li>ALJ025</li> </ul>              | * AL00s1                             | - AC.20/2                   | AC0220         | - AC.0120        | 100                |

#### [Alarm History List]

| Floor / Tennet / Area | Link   | Date             | alann                                  |   |
|-----------------------|--------|------------------|----------------------------------------|---|
| 40 tenant Hiates 400  | AD0116 | 2068.01 10 12:02 | C05:Receiving error in central control | 0 |
| 41 tenant11 area 4CC  | ADUSTS | 2008.01.10 12:02 | C05:Receiving error in central control |   |
| 4F tenant H area 40C  | AC0114 | 2008.01.19 12:02 | C05:Receiving error in central control |   |
| 4F tonant H area 40C  | AC0113 | 2008.01.10 12:02 | C06:Receiving error in central control |   |
| 4P tenant Glaten 468  | AC0112 | 2008.01.10.12:02 | COS:Receiving come in central control  |   |
| 4F tenant G area 46B  | AC0111 | 2668.01.10 12:02 | C36:Receiving error in central control |   |
| 3Fitement Ellerea 304 | ACCC66 | 2009.01.19 12:02 | C05:Receiving error in central control |   |
| 31 tenant Carea 305   | ADDEES | 2008.01.10 12:02 | C05:Receiving error in central control |   |

#### [3] Apresentar [Alarm History List]

 Coloque o cursor em Alarm para apresentar o [Menu Funcionamento].
 Clique em Alarm History List no [Menu Funcionamento] para apresentar [Alarm History List].

# Configuração da hora/Seleccionar o modo de arrefecimento ou aquecimento

| Bit is an analysis         Bit is an analysis         Bit is an anananalysis         Bit is an analysis         Bi                                                                                                    | Color Hinney                                                                                                    | leaf, an (Waxaa A                                                                                                    |                                                                                                    |                                                                                                    | (m) (m) >                                                                                                    | (It ar such        |
|----------------------------------------------------------------------------------------------------|----------------------------------------------------------------------------------------------------|----------------------------------------------------------------------------------------------------|----------------------------------------------------------------------------------------------------|----------------------------------------------------------------------------------------------------|----------------------------------------------------------------------------------------------------|--------------------|
| Image: Section of the section of the sectio | The second of                                                                                                    | alls mo also a                                                                                                    |                                                                                                    |                                                                                                    |                                                                                                    | - H - H - /        |
| Lot         to         to <thto< th="">         to         to         to</thto<>                                                                                                    | A & D.C. Set                                                                                                    | Carll only Carloo Secon                                                                                                    | The other statements                                                                                                    | And the second second se                                                                                                    | Contraction of the local division of the local division of the loc |                    |
| Not         III (***)         III (***)         Note         Constraints         Participation           # 4000         # 4000         # 4000         # 40000         # 40000         # 40000         # 40000         # 40000         # 40000         # 40000         # 40000         # 40000         # 40000         # 40000         # 40000         # 40000         # 40000         # 40000         # 40000         # 40000         # 40000         # 40000         # 40000         # 40000         # 40000         # 40000         # 40000         # 40000         # 40000         # 40000         # 40000         # 40000         # 40000         # 40000         # 40000         # 40000         # 40000         # 40000         # 40000         # 40000         # 40000         # 40000         # 40000         # 40000         # 40000         # 40000         # 40000         # 40000         # 40000         # 40000         # 40000         # 40000         # 40000         # 40000         # 40000         # 40000         # 40000         # 40000         # 40000         # 40000         # 40000         # 40000         # 40000         # 40000         # 40000         # 40000         # 40000         # 40000         # 40000         # 40000         # 40000         # 40000         # 40000         # 40000 <td< th=""><th>List it Set</th><th>White Course</th><th>Cation Contract Ballions</th><th>denny denny</th><th>Set to an above the set</th><th>Certalopsen TO</th></td<>                                                                                                    | List it Set                                                                                                    | White Course                                                                                                    | Cation Contract Ballions                                                                                                    | denny denny                                                                                                    | Set to an above the set                                                                                                    | Certalopsen TO     |
| B/:         # 4.1.4.6.         \$ 4.1.4.6.         \$ 4.1.4.6.         \$ 4.1.4.6.         \$ 4.1.4.6.         \$ 4.1.4.6.         \$ 4.1.4.6.         \$ 4.1.4.6.         \$ 4.1.4.6.         \$ 4.1.4.6.         \$ 4.1.4.6.         \$ 4.1.4.6.         \$ 4.1.4.6.         \$ 4.1.4.6.7.7.         \$ 4.1.6.7.7.7.         \$ 4.1.6.7.7.7.         \$ 4.1.6.7.7.7.         \$ 4.1.6.7.7.7.         \$ 4.1.6.7.7.7.         \$ 4.1.6.7.7.7.         \$ 4.1.6.7.7.7.         \$ 4.1.6.7.7.7.         \$ 4.1.6.7.7.7.         \$ 4.1.6.7.7.7.         \$ 4.1.6.7.7.7.         \$ 4.1.6.7.7.7.         \$ 4.1.6.7.7.7.         \$ 4.1.6.7.7.7.         \$ 4.1.6.7.7.7.         \$ 4.1.6.7.7.7.         \$ 4.1.6.7.7.7.         \$ 4.1.6.7.7.7.         \$ 4.1.6.7.7.7.         \$ 4.1.6.7.7.7.         \$ 4.1.6.7.7.7.         \$ 4.1.6.7.7.7.         \$ 4.1.6.7.7.7.         \$ 4.1.6.7.7.7.         \$ 4.1.6.7.7.7.         \$ 4.1.6.7.7.7.         \$ 4.1.6.7.7.7.         \$ 4.1.6.7.7.7.         \$ 4.1.6.7.7.7.         \$ 4.1.6.7.7.7.         \$ 4.1.6.7.7.7.         \$ 4.1.6.7.7.7.         \$ 4.1.6.7.7.7.         \$ 4.1.6.7.7.7.         \$ 4.1.6.7.7.7.         \$ 4.1.6.7.7.7.         \$ 4.1.6.7.7.7.         \$ 4.1.6.7.7.7.         \$ 4.1.6.7.7.7.         \$ 4.1.6.7.7.7.         \$ 4.1.6.7.7.7.         \$ 4.1.6.7.7.7.         \$ 4.1.6.7.7.7.         \$ 4.1.6.7.7.7.         \$ 4.1.6.7.7.7.         \$ 4.1.6.7.7.7.         \$ 4.1.6.7.7.7.         \$ 4.1.6.7.7.7.         \$ 4.1.6.7.7.7.         \$ 4.1.6.7.7.7.         \$ 4.1.                                                                                                    | Nua 💌 *                                                                                                    | (0) =SF X:W                                                                                                    | Observational willing                                                                                                    |                                                                                                    |                                                                                                    |                    |
|                                                                                                    | 241<br>= 42,0001<br>= 62,0002<br>= 62,0003<br>= 62,0004<br>= 62,0006<br>= 42,0006<br>= 42,0006<br>= 42,0006                                                   | * 941626-<br>* 461627<br>* 461628<br>* 461628<br>* 461628<br>* 461628<br>* 461628<br>* 461628<br>* 461628                                                                                                    | A STORE STA-4651-A<br>Part (1944) Chaing<br>Bor Scale (1<br>4 ACODA<br>4 ACODA<br>4 A | ALTUN     ALTUN     ALTUN     ALTUN     ALTUN     ALTUN     ALTUN     ALTUN     ALTUN     ALTUN     ALTUN     ALTUN     ALTUN     ALTUN     ALTUN     ALTUN      ALTUN      ALTUN      ALTUN | AC1201     AC1203     AC1203     AC1203     AC1203     AC1203     AC104     AC104      | * 4012/<br>* 40128 |
|                                                                                                    | <ul> <li>AC0017</li> <li>AC0018</li> <li>AC1018</li> <li>AC1008</li> <li>AC0000</li> <li>AC0021</li> <li>AC10221</li> <li>AC10221</li> <li>AC10223</li> </ul> | * ATE-0<br>* ATE-4<br>* ATE-4<br>* ATE-4<br>* ATE-4<br>* ATE-4<br>* ATE-6<br>* ATE-6<br>* A | <ul> <li>Ar 1967</li> <li>Ar 1968</li> <li>Ar 1968</li> <li>Ar 1968</li> <li>Ar 1968</li> <li>Ar 2007</li> <li>Ar 2007</li></ul>                                                                                                    | * ACL748<br>* ACL744<br>* ACL744<br>* ACL746<br>* ACL744<br>* ACL744<br>* ACL746<br>* ACL746                                                                                                    | AC0118     AC0119     AC0119     AC0119     AC0119     AC0111     AC0111     AC0111     AC0111     AC0111     AC0111     AC0111                                                                                                    |                    |
|                                                                                                    | 4 100005                                                                                                    | # ACT 650                                                                                                    | < AC 000%                                                                                                    | * //1100                                                                                                    | <ul> <li>AC036</li> </ul>                                                                                                    |                    |

#### [Ecrã Clock and Calender Setting]

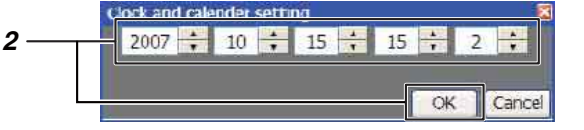

| Cor al anto                 | leof, serfex with a loss     |                             |                            | 18 14 ×                      | an and a start |
|-----------------------------|------------------------------|-----------------------------|----------------------------|------------------------------|----------------|
| The contract of             | that man also a              |                             |                            |                              |                |
| 大学 第JC Heat                 | Davill kining Castool System |                             |                            | 5                            | - 12           |
| and the second second       |                              | Widow Castron College       | Log of a                   | (int 1) == (c) = (1) = (c)   | WAR AND TOSHIS |
| Hug H                       | 01 -SF X34                   | Crown column with           |                            |                              |                |
| [au                         | I DOWNER                     | Sounder and South Claim     | 10000                      | 1 a com                      | 1.000012       |
| B 100001                    | ACLUZ2                       | IN TERMER NEW WAYS OF       | 101022                     | <ul> <li>20 200 k</li> </ul> | # AC1428       |
| # 101002                    | # 107 (DR                    | Parual Pater-Beachy         | + ACI (79)                 | = 200 km                     |                |
| 1 (C 0001)                  | Prettop                      | User Accesso                | 5 Marco 10 M               | 20000                        |                |
| 1 26 0000                   | 1.401020                     | 16 1007                     | 1 401000                   | 2.200100                     |                |
| # AC1005                    | P ACTICAL                    | + ACTON                     | * 401/01                   | # ACC105                     |                |
| 4 400000                    | P ACTOR                      | · 10"777                    | * ACTOOP                   | # 201107                     |                |
| * W_0007                    | 28                           | * ALU08                     | · ALTURS                   | · ACT206                     |                |
| # 40008                     | 9 44 1 6 3 5                 | 9 40,0080                   | + 4CT(84                   | <ul> <li>40.000</li> </ul>   |                |
| <ul> <li>401009</li> </ul>  | \$ 4FTE34                    | <ul> <li>access</li> </ul>  | + UT1185                   | <ul> <li>active</li> </ul>   |                |
| <ul> <li>AC0010</li> </ul>  | * /CEC05                     | * AC0061                    | <ul> <li>/C1096</li> </ul> | #//C0111                     |                |
| <ul> <li>AC0001</li> </ul>  | # ACTEG6                     | <ul> <li>Vccoicz</li> </ul> | * ACLCB7                   | # AC\$312                    |                |
| # action/2                  | * ACTON                      | · 4000K5                    | 4 4/1/00                   | · 6000113                    |                |
| * actions                   | * ACLOSS                     | * ACODE#                    | * ACC080                   | # AC0514                     |                |
| * ACTOR4                    | * AC1020                     | 28                          | * ALTUD                    | e actorio                    |                |
| AC0025                      | * AL1010                     | NAL TRO                     | */AL1091                   | AL1016                       |                |
| 4.400016                    | # 4CT(41                     | × 400066                    | # 401890                   | ● 400817                     |                |
| 4.303017                    | * WIGD                       | × 3412067                   | <ul> <li>MTL093</li> </ul> | <ul> <li>acoria</li> </ul>   |                |
| * AC0038                    | 0.913N                       | * AC 3968                   | #(ACI(9)                   | · ACC119                     |                |
| · ACIERY                    | * ALTON                      | ACCCW/9                     | 9. AT 31 40                | # Ar 01211                   |                |
| <ul> <li>Accorp.</li> </ul> | * ACI (45                    | <ul> <li>Accore</li> </ul>  | * AC1706                   | <ul> <li>A00521</li> </ul>   |                |
| # account                   | * ACTOR                      | ACDOV1.                     | 41                         | * A01032                     |                |
| * M. WALL                   | * AL100                      | * ACU0-2                    | * ALTURY                   | * /KL10209                   |                |
| * AC0023                    | ACI (HB                      | <ul> <li>WC0029</li> </ul>  | *//CK(98                   | <ul> <li>AC1324</li> </ul>   |                |
| <ul> <li>AC0004</li> </ul>  | * 4CTCd9                     | <ul> <li>4€ 007e</li> </ul> | * 202799                   | 400/26                       |                |
| 4.160025                    | <ul> <li>6C3 650</li> </ul>  | <ul> <li>AC0075</li> </ul>  | 4:002:100                  | AC0126 -                     |                |

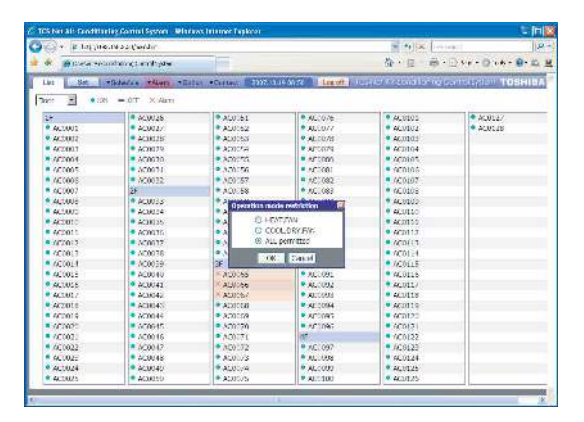

#### [1] Configuração da hora

- Utilize para definir a hora, data, mês e ano.
   Quando terminar a configuração, pressione
   OK .

# [2] Seleccionar o modo de arrefecimento ou aquecimento

Utiliza-se quando se limita o modo de funcionamento do sistema ao sistema de arrefecimento (arrefecimento, secagem, ventilação) ou ao sistema de aquecimento (aquecimento, ventilação). Utiliza-se para proibir o arrefecimento ou aquecimento de vários aparelhos de ar condicionado.

- Coloque o cursor em ▼Option para apresentar o [Menu Funcionamento]. Clique em Operation mode restriction no [Menu Funcionamento] para apresentar o [Ecrã Operation mode restriction].
- 2. Seleccione HEAT/FAN, ALL permitted ou COOL/ DRY/FAN e, em seguida, pressione ok

#### Configuração da conta do utilizador

É possível atribuir um acesso ao funcionamento do sistema para cada utilizador. É também possível configurar nomes de utilizador e palavras-passe.

- \* Existem três níveis de acesso.
  - Administrators São permitidas todas as operações.
- Power Users São permitidas algumas operações de configuração. O acesso às funções de funcionamento indicadas nas tabelas seguintes pode ser configurado pelos administradores.
- Guests As operações estão limitadas às funções básicas indicadas nas tabelas seguintes pelos administradores. É ainda possível restringir os aparelhos de ar condicionado a utilizar.

-Power Users -----

- $\blacksquare$  Clock and calender setting
- Operation mode restriction
- Automatic Meter-Reading
- Manual Meter-Reading
- Master Schedule
- 🗹 Billing Schedule
- Scheduler Operation

| -Gue<br>I | ests<br>Operating Schedule<br>ON/OFF/Set |
|-----------|------------------------------------------|
|           | All Unit                                 |
|           |                                          |

|   | Contraction of the second second                                                                                                    |                            | a free of the state of the stat |                             | or he was                    |                       |
|---|----------------------------------------------------------------------------------------------------|----------------------------|----------------------------------------------------------------------------------------------------|-----------------------------|------------------------------|-----------------------|
|   | A 11 44 114                                                                                                    | Second and the             |                                                                                                    |                             | 1 (TA) 2                     | (i) a sicil           |
|   | AL S. COLUMN A.                                                                                                    | () ID                      |                                                                                                    |                             |                              |                       |
|   | 关 🕸 all restances                                                                                                    | and other control by an    |                                                                                                    |                             | 5                            | 10 第十公式の第十回い          |
|   | and the owner of the local division of the local division of the l | ALC: NOT THE OWNER         | Column +Column Bartonia                                                                                                    | A Stoff Langer              | THE DECOMPTING AND ADDRESS   | TOSHIDA               |
|   | Hua 🗑 🔹 🖉                                                                                                    | e est wow                  | Chick of College Sector                                                                                                    |                             | State of the state of the    | and the second second |
|   | 24                                                                                                    | 1 St. 17.25                | CONTRACT CONTRACT                                                                                                    | # #LSU/6                    | · 44,1001                    | AC112/                |
|   | 9 400001                                                                                                    | AC1627                     | and the second                                                                                                    | <ul> <li>401077</li> </ul>  | ACC6102                      | # 400128              |
|   | # 400002                                                                                                    | × 4CT CD8                  | Percervatare sectors 1                                                                                                    | <ul> <li>AC1078</li> </ul>  | <ul> <li>AC01/(3)</li> </ul> |                       |
| - | * (600003                                                                                                    | P./CI129                   | 0.0 12001                                                                                                    | ¥.001079                    | PCCB02                       |                       |
|   | * AC0004                                                                                                    | ₹ 403.000                  | = 16 CCCG                                                                                                    | * 6CLC00                    | < ACORG                      |                       |
|   | * AC0005                                                                                                    | * ACTION                   | <ul> <li>ACCCER</li> </ul>                                                                                                    | * ectrol                    | ACOLOG                       |                       |
|   | <ul> <li>AC0000</li> </ul>                                                                                                    | * ACTICOL                  | <ul> <li>AC0057</li> </ul>                                                                                                    | * ACT (02                   | <ul> <li>ACC107</li> </ul>   |                       |
|   | * AC0007                                                                                                    | 28                         | * ALCOR                                                                                                    | ALTU83                      | · ACTOR                      |                       |
|   | + 400008                                                                                                    | P. ALL 633                 | 4.400060                                                                                                    | <ul> <li>4C1(84)</li> </ul> | # 40.000                     |                       |
|   | <ul> <li>401009</li> </ul>                                                                                                    | 4CT034                     | * 400068                                                                                                    | # 401(85                    | 4C0/16                       |                       |
|   | 010020                                                                                                    | * /CLOS                    | * 7C0061                                                                                                    | *:/CI 006                   | //C0111                      |                       |
|   | <ul> <li>AC0001</li> </ul>                                                                                                    | @ //CT036                  | <ul> <li>VC0062</li> </ul>                                                                                                    | 9.4C1(87                    | · 403012                     |                       |
|   | < action (2)                                                                                                    | P-6623077                  | < AC2065                                                                                                    | # 401000                    | # ACOHS                      |                       |
|   | * ACD013                                                                                                    | <ul> <li>ACLOSS</li> </ul> | * ACODE+                                                                                                    | * ACL080                    | * AC0014                     |                       |
|   | * ACTO24                                                                                                    | * AC1 CO21                 | 27                                                                                                    | * ACTUS                     | <ul> <li>ACID10</li> </ul>   |                       |
|   | <ul> <li>AC0015</li> </ul>                                                                                                    | <ul> <li>M.1000</li> </ul> | N 14, 0.65                                                                                                    | * 7LT091                    | · //                         |                       |
|   | 4 400016                                                                                                    | # ACT641                   | > 400066                                                                                                    | <ul> <li>401000</li> </ul>  | #400847                      |                       |
|   | 4.403017                                                                                                    | * (FIGO)                   | ACADE?                                                                                                    | * 6/1/93                    | # ACD118                     |                       |
|   | * AC0088                                                                                                    | > /CTC+D                   | AC0060                                                                                                    | * /CT391                    | <ul> <li>AC(1)19</li> </ul>  |                       |
|   | · Accenta                                                                                                    | * ACC                      | * ACCOL9                                                                                                    | * 4/3144                    | @ W(0120                     |                       |
|   | * 400000                                                                                                    | * AC2045                   | <ul> <li>AC0070</li> </ul>                                                                                                    | * 901106                    | <ul> <li>400921</li> </ul>   |                       |
|   | * accogi                                                                                                    | * ACICAB                   | * ACCOUNT                                                                                                    | 6                           | * A01032                     |                       |
|   | * M. TALL                                                                                                    | SULTON.                    | * #4.00/2                                                                                                    | \$16,210F                   | * ACC223                     |                       |
|   | * //(0023                                                                                                    | P ACI 448                  | • WC0059                                                                                                    | * ACI (98                   | · ACEDEV)                    |                       |
|   | 9 4C0004                                                                                                    | PopT04                     | * 24°0000                                                                                                    | 0.101099                    | 2/01/25                      |                       |
|   | 4 160005                                                                                                    | # GCI 650                  | < AC0075                                                                                                    | *:AC2100                    | AC0126                       |                       |

[Ecrã User Account]

## [Ecrã Configuração do utilizador]

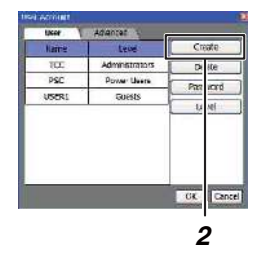

| Name:          |        |           |
|----------------|--------|-----------|
| Password       |        |           |
| Re-enter Passa | ord:   |           |
| Levet          | Guests | Access Un |
|                |        | OK Can    |
|                |        |           |

#### [Ecrã Access Unit]

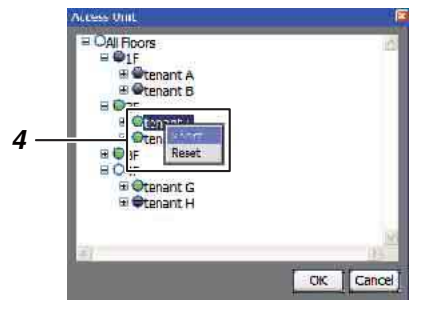

#### <Configuração da conta do utilizador>

# [1] Criar uma nova conta do utilizador

- Coloque o cursor em ▼Option para apresentar o [Menu Funcionamento].
   Clique em User Account no [Menu Funcionamento] para apresentar o [Ecrã User Account].
- Clique em create no [Ecrã User Account].
   O [Ecrã User Setting] aparece.
- **3.** Configure o nome de utilizador, palavra-passe, nível e unidade de acesso.
- **4.** Configuração da unidade de acesso: Clique em Access Unit no [Ecrã User Setting]. O [Ecrã Access Unit] aparece.

Clique e seleccione o(s) piso(s), inquilino, área ou ar condicionado a que pretende dar acesso e clique com o botão direito do rato.

Aparece ; clique em Regist . A cor muda para (verde), o que significa que o acesso foi concedido.

Para reiniciar o acesso, clique em Reset . A cor muda para • (cinzento), o que significa que o acesso foi limitado.

**5.** Quando terminar a configuração, clique em

| 93- A.W.                   | Na Sector Marine / Cal                                                                                          |                                         |                            | (fa) 3                     | elle and       |
|----------------------------|----------------------------------------------------------------------------------------------------|-----------------------------------------|----------------------------|----------------------------|----------------|
| AL - MURINE S              | With months was                                                                                                 |                                         |                            |                            |                |
| 常命 出口244                   | Sault only Control By or                                                                                        | 177 B                                   |                            | 5                          | 37.10 ₩TG      |
| The second second          | total and the second second second second second second second second second second second second second second | Max Codes 22000                         | 1 20:37 Least              | SH BI SHOOT THE            | Certislossen T |
| Hua 🔣 *                    | 0) =ST X540 0                                                                                                   | EX RECORDER MUSE                        |                            | Data Anna                  | (Head Drive    |
| 24                         | * PLICA 0                                                                                                    | POTENT NETW AND TO                      | · ALSUM                    | · 44.1001                  | AU112/         |
| AC0001                     | • ACI627                                                                                                    | and the second second                   | <ul> <li>40107</li> </ul>  | AC0602                     | # 401128       |
| # 400002                   | × 4CT 028                                                                                                    | 20 V 20 V 20 V 20 V 20 V 20 V 20 V 20 V | <ul> <li>ACL078</li> </ul> | <ul> <li>AC0103</li> </ul> |                |
| * (K00033                  | */CI129                                                                                                    | 10002001                                | 9.0C1079                   | PC(302)                    |                |
| * 26,0004                  | #HC1030                                                                                                    | • HC0022                                | \$.6CL000                  | # 40010G                   |                |
| * AC0005                   | * ACEGO1                                                                                                    | <ul> <li>ACCORK</li> </ul>              | < 9021001                  | ACOTON                     |                |
| * AC0006                   | ACTICIZE                                                                                                    | AC0057                                  | * ACT (02                  | <ul> <li>ACC107</li> </ul> |                |
| * AC0007                   | 24                                                                                                    | * ALCON                                 | ALTOBS                     | <ul> <li>AU0206</li> </ul> |                |
| * AC0008                   | P ALEK33                                                                                                    | 4 400069                                | <ul> <li>AC1(84</li> </ul> | * 40.0000                  |                |
| <ul> <li>400009</li> </ul> | 407034                                                                                                    | * 400068                                | # 4C1(8S                   | <ul> <li>400/16</li> </ul> |                |
| * 0C0010                   | * /CL035                                                                                                    | * 7/C0061                               | *:/CLC96                   | * AC0111                   |                |
| # //C0001                  | a (CEC)6                                                                                                    | <ul> <li>ACCOL2</li> </ul>              | <ul> <li>4CLC87</li> </ul> | <ul> <li>VC2015</li> </ul> |                |
| * actoriz-                 | P-662667                                                                                                    | < 90,0002                               | * 601700                   | ACOHT                      | -              |
| * actions                  | <ul> <li>ACLOSE</li> </ul>                                                                                      | ACCODE:                                 | * ACL080                   | <ul> <li>ACD014</li> </ul> | _              |
| AC0024                     | AC1 509                                                                                                    | M. C. C.                                | CAC1030                    | AC0210                     |                |
| × 74,0005                  | A1000                                                                                                    | N. 7.65                                 | 711091                     | 0.116                      |                |
| a pricede                  | P 26,5161                                                                                                    | A 40.1000                               | P.46.93.002                | 40.037                     |                |
| 1000000                    | - 10 A D D                                                                                                    | 10000                                   | 0.1144                     | 10012                      |                |
| T 10,0000                  | a Access                                                                                                    | 100040                                  | 10,11,11,171               | 742,035                    |                |
| 100000                     | 10000                                                                                                    | a 100000                                | 1077.004                   | 100000                     | _              |
| 1 400071                   | # ALTERN                                                                                                    | a admont                                | 4                          | 9 40/032                   |                |
| 1 20 70.000                | P M YEAR                                                                                                    | * Ac 101-22                             | 1 M TONE                   | P. AC (2011)               |                |
| * M (1693                  | P ACIS-IB                                                                                                    | # MC0028                                | P. 0(1(48                  | · AC 1120                  |                |
| * 4C0004                   | a (CTC)A                                                                                                    | · 251000                                | 0.002(00                   | <ul> <li>200126</li> </ul> |                |
| 4 16 0005                  | # (C1050                                                                                                    | # AC 2075                               | 9 (62100                   | <ul> <li>ACD126</li> </ul> |                |

#### [Ecrã User Account]

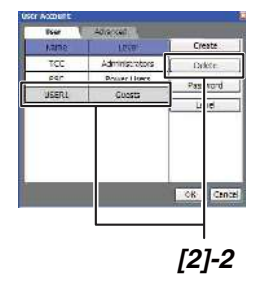

#### [Ecrã User Account]

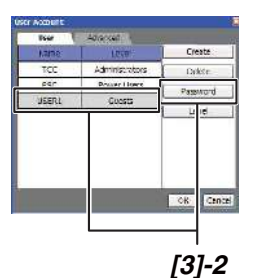

|         | LHCCD+ |              |
|---------|--------|--------------|
|         | USER1  | ame:         |
|         |        | assword:     |
|         | rd;    | e-enter Pass |
| - Acces | Guest  | vel:         |
| ACCO    | Guest  | ivel:        |
|         | COULT  |              |

[3]-3

#### [2] Apagar uma conta do utilizador

- Coloque o cursor em 
   Option
   para apresentar o

   [Menu Funcionamento].
   Clique em User Account no [Menu Funcionamento]
   para apresentar o [Ecrã User Account].
- Clique e seleccione a conta que pretende apagar no [Ecrã User Account].
   Clique em Delete .
   A conta é apagada.

[3] Alterar a palavra-passe de uma

#### conta do utilizador

- Coloque o cursor em voption para apresentar o [Menu Funcionamento].
   Clique em User Account no [Menu Funcionamento] para apresentar o [Ecrã User Account].
- Clique e seleccione a conta para a qual pretende alterar a palavra-passe no [Ecrã User Account].
   Clique em Password.
   O [Ecrã User Setting] aparece.
- 3. Insira uma nova palavra-passe e pressione

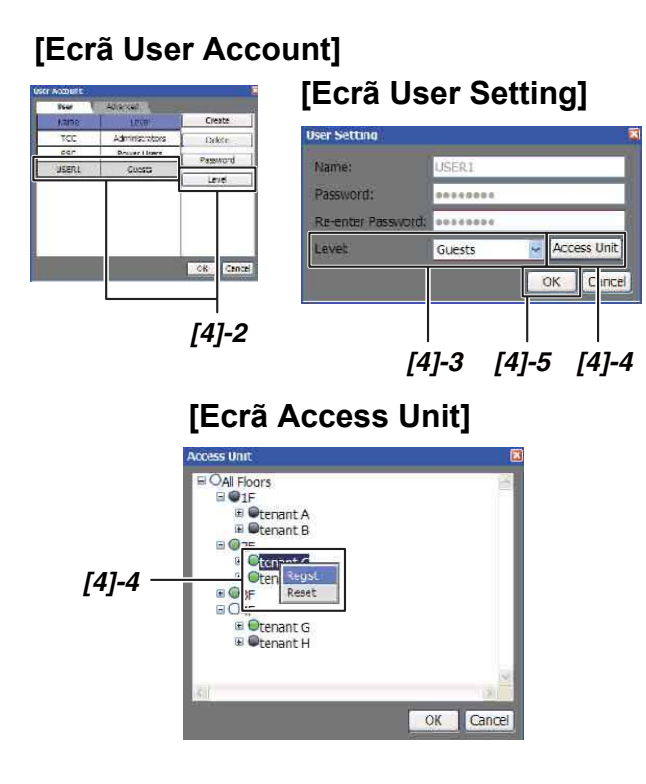

# [4] Alterar o nível de uma conta do utilizador

- Coloque o cursor em ▼Option para apresentar o [Menu Funcionamento]. Clique em User Account no [Menu Funcionamento] para apresentar o [Ecrã User Account].
- Clique e seleccione a conta para a qual pretende alterar o nível no [Ecrã User Account].
   Clique em <u>Level</u>.
   O [Ecrã User Setting] aparece.
- 3. Altere o nível.
- Para alterar uma unidade de acesso, clique em Access Unit para apresentar o [Ecrã Access Unit] e configurar as unidades. Pode alterar a unidade de acesso através das mesmas operações utilizadas para criar uma nova conta do utilizador (consulte a página 35).
- **5.** Quando terminar a configuração, clique em

#### Configuração/Alteração da data de leitura do medidor de potência

| (3- m)u                    | d177.1692.216. estima     |                                 |                                                                                                    | <b>副告</b> [8]                | SD Holling In           |
|----------------------------|---------------------------|---------------------------------|----------------------------------------------------------------------------------------------------|------------------------------|-------------------------|
| Ex. P. markford            | DF 0 CI - W - W           | D B -                           |                                                                                                    |                              |                         |
| 常 (新 )第 (S ) (S            | N-Car Stance Court Cation |                                 |                                                                                                    | 8                            | 1 · m · e · n           |
| Taken and a strength       | Internet internet         | tion Planted Station            | Incat   Court                                                                                                    | Charle rear all store        | dispersion of the       |
| 1777 20                    | and and therein           | off any tale of a setting       | and a second division of the local division of the local divisiono | Son and the second second    | South State State State |
| 11000 (22)                 |                           | a storement to be dealers       |                                                                                                    |                              |                         |
| 25                         | * XL7325                  | Contract of District Contractor | * 14,75/0                                                                                                    | <ul> <li>ALXIE 13</li> </ul> | * A13(12/               |
| # 27 10 BA                 | 6 AC0122 [12              | a distance in the second        | ACI672                                                                                                    | A00122                       | AC0128                  |
| A 76.0002                  | * JC20338                 | N#780 - 9071                    | € //°1/78                                                                                                    | TO GOA 9                     | Western                 |
| 4 /(0000)                  | · /230329                 |                                 | <ul> <li>ACcc78</li> </ul>                                                                                                    | * AD0104                     |                         |
| 4 ACCOR4                   | CEERCA *                  | <ul> <li>ACDUSS</li> </ul>      | * ALTUBU                                                                                                    | <ul> <li>ALULOS</li> </ul>   |                         |
| 9 ALCOR6                   | # A200351                 | AC1056                          | ALCOURT                                                                                                    | ALULIS                       |                         |
| * 46.1.86                  | * AL2124                  | * Ac.0057                       | 14. HUSZ                                                                                                    | * ALULIY                     |                         |
| = (A, 57.07                | 25 55 55                  | * AC0038                        | <ul> <li>AC1083</li> </ul>                                                                                                    | # #C0115                     |                         |
| = ACCC80                   | * A200313                 | AC0058                          | * ACCOM                                                                                                    | P ACTICUE                    |                         |
| # ACCORD                   | * A259354                 | = AC0050                        | # ACLOSE                                                                                                    | * AD0110                     |                         |
| <ul> <li>Accost</li> </ul> | * A10731                  | <ul> <li>AC0061</li> </ul>      | ALTUDO -                                                                                                    | <ul> <li>ADVID3</li> </ul>   |                         |
| <ul> <li>AL0031</li> </ul> | * AC0025                  | NO062                           | # 72, 11, 8/                                                                                                    | # #100112                    |                         |
| <ul> <li>400007</li> </ul> | * A23317                  | 0.000063                        | <ul> <li>4611788</li> </ul>                                                                                                    | 9.400113                     |                         |
| # ACC012                   | * A70035                  | P AC0064                        | <ul> <li>ACLOSE</li> </ul>                                                                                                    | # A00.11                     |                         |
| * ADD004                   | * ADDIJP                  | 3                               | * ACT100                                                                                                    | # ADDITS                     |                         |
| <ul> <li>AC0005</li> </ul> | 9 AC10140                 | KACIERSS                        | 4.3105                                                                                                    | ACHECS                       |                         |
| * ACOUSE                   | * A20342                  | * AC0055                        | * SCHOOL                                                                                                    | · ADDL17                     |                         |
| 4 (ACIDD)                  | * 7L2234                  | × 2630057                       | * ALTON                                                                                                    | · *12/12/8                   |                         |
| # 200000 P                 | * A20042                  | AC0050                          | P-ACctor                                                                                                    | * A001.9                     |                         |
| * ACCOLS                   | P.A.50344                 | P AC0003                        | * AC1795                                                                                                    | <ul> <li>A00170</li> </ul>   |                         |
| ACCC20                     | P. AC0340                 | # AC0070                        | * AC1006                                                                                                    | A100123                      |                         |
| # 2600g2                   | * AC(8345                 | = AC0975                        | 17                                                                                                    | - ADJ0122                    |                         |
| # 4C/07/2                  | 9 AC0147                  | AC0072                          | 40109                                                                                                    | #00123                       |                         |
| · 400000                   | # #20048                  | accourts                        | # VC1048                                                                                                    | # 400121                     |                         |
| 0.760004                   | ¥. Actos49                | AC0074                          | <ul> <li>Acticals</li> </ul>                                                                                                    | # AD0135                     |                         |
| · AC DEDTS                 | # A: 01%0                 | P ACTRES                        | * A(2100                                                                                                    | R 40311-55                   |                         |
|                            | 10 marshare               | 11                              |                                                                                                    |                              |                         |

#### [Ecrã Automatic Meter-Reading]

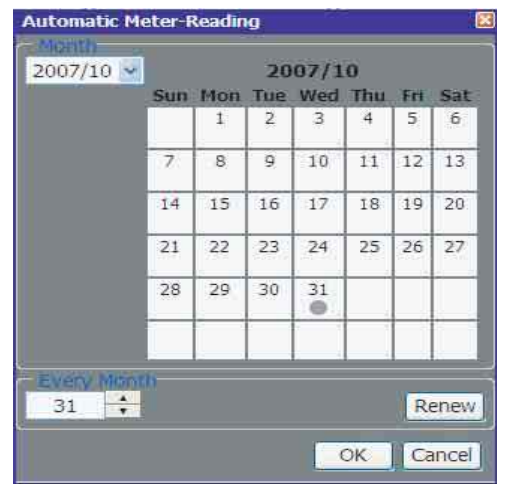

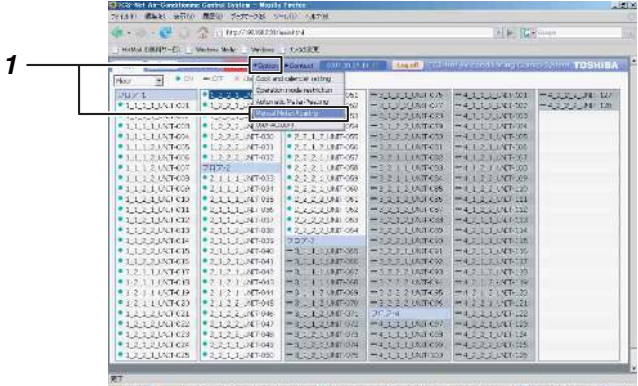

#### [Ecrã Manual Meter-Reading]

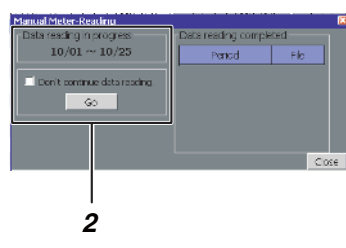

# [1] Configurar/Alterar uma data de leitura automática

- Coloque o cursor em 
   Option
   para apresentar o

   [Menu Funcionamento].
   Clique em Automatic Meter-Reading no [Menu
   Funcionamento] para apresentar o [Ecrã Automatic
   Meter-Reading].
- Seleccione o mês que pretende alterar. Clique na data a definir. O símbolo 
   aparece por baixo da data, o que significa que a data de leitura está configurada.

Para alterar a data de leitura, clique na data seleccionada; o símbolo • desaparece, o que significa que a configuração foi cancelada.

# [2] Configurar/Alterar uma data de leitura manual

Utiliza-se para calcular dados ou calcular dados temporariamente antes de uma data de leitura automática.

- Coloque o cursor em ▼Option para apresentar o [Menu Funcionamento]. Clique em Manual Meter-Reading no [Menu Funcionamento] para apresentar o [Ecrã Manual Meter-Reading].
- Para calcular um total temporário: Para calcular um total temporário, após a data de leitura, os valores de agregação do período de funcionamento e da distribuição energética são contados continuamente.

Aparece o período para o cálculo total. Os dados a contar da data de leitura anterior até à presente data são acrescentados.

Desactive **Contraction** data reading. e clique em **Go** Os dados são todos acrescentados e é criado um ficheiro.

#### [Ecrã Manual Meter-Reading]

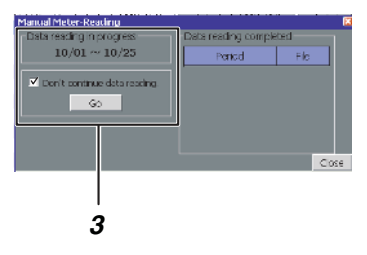

3. Para calcular um total manual: Após calcular um total manual, os valores agregados do período de funcionamento e da distribuição energética são reiniciados para começar a contar novos valores de agregação.

Aparece o período para o cálculo total. Os dados são acrescentados para o período a partir da data de leitura anterior até à presente data.

Seleccione Don't continue data reading. e clique em Go

Os dados são todos acrescentados e é criado um ficheiro.

#### Referência:

Os dados totais podem ser calculados utilizando o software de relatório mensal incluído. Consulte o manual do software de relatório mensal para saber como obter dados ou como calcular.

#### Outras configurações

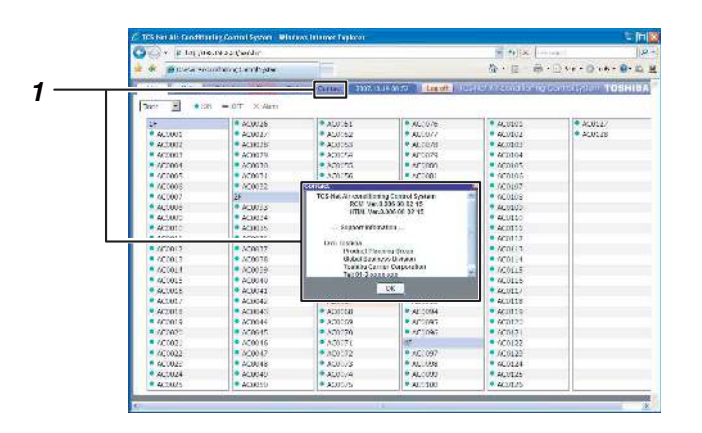

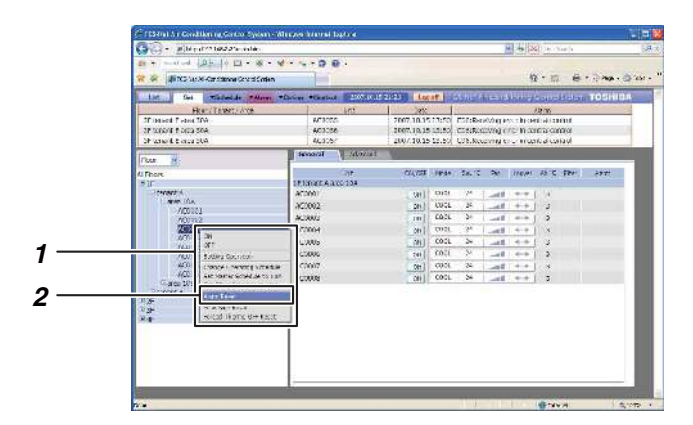

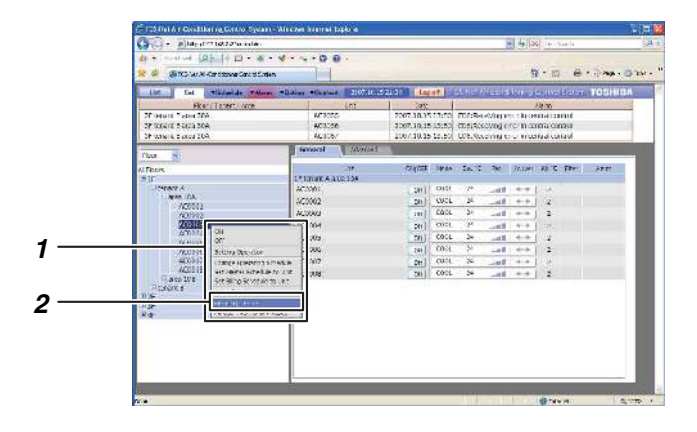

# [1] Apresentação de informações de assistência

 Clique em Contact para apresentar o [Ecrã Contacto].
 No ecrã aparece a versão do software e informaçõe

No ecrã aparece a versão do software e informações de assistência.

#### [2] Reiniciar alarme

- Coloque o cursor no piso, inquilino, área ou ar condicionado no formato de árvore e clique com o botão direito do rato.
   Aparece o [Menu Funcionamento].
- Clique em Alarm Reset no [Menu Funcionamento]. O sinal de eliminação de erro é enviado para o ar condicionado seleccionado e o sinal de erro será eliminado.

#### [3] Reiniciar sinal de filtro

- Coloque o cursor no piso, inquilino, área ou ar condicionado no formato de árvore e clique com o botão direito do rato.
   Aparece o [Menu Funcionamento].
- 2. Clique em Filter Sign Reset no [Menu Funcionamento].
  O sinal de eliminação do sinal de filtro é enviado para o ar condicionado seleccionado e o sinal de filtro será eliminado.

## **INFORMAÇÕES IMPORTANTES**

#### Como obter dados mensais e dados de distribuição

Os dados mensais ou de distribuição energética são calculados utilizando o software de relatório mensal incluído. Consulte as instruções do manual do software de relatório mensal sobre como obter dados e utilizar o software.

#### Resolução de problemas

| O programador não funciona mesmo que a<br>programação esteja configurada. | A programação está configurada apenas para a programação principal?<br>A programação de execução também tem de estar configurada.                          |
|---------------------------------------------------------------------------|----------------------------------------------------------------------------------------------------|
| Erro de comunicação.                                                      | O Compliant Manager está ligado?<br>O ar condicionado está ligado?                                                                                         |
| O controlo remoto não funciona.                                           | O controlo remoto tem algumas restrições de funcionamento nas suas configurações?                                                                          |
| O funcionamento a frio (ou a quente) não está<br>a funcionar.             | Estará um funcionamento a quente (ou a frio) ligado dentro do mesmo<br>sistema de arrefecimento?<br>Normalmente, o funcionamento a quente tem precedência. |
|                                                                           | O controlo remoto tem algumas restrições de alteração do modo de<br>funcionamento nas suas configurações?                                                  |
|                                                                           | Estará o funcionamento a quente (ou a frio) seleccionado nas opções de modo de funcionamento?                                                              |
| Alguns aparelhos de ar condicionado não são apresentados.                 | O acesso ao ar condicionado está limitado na configuração da conta do utilizador?                                                                          |
| Alguns [Écrãs de configuração] não são apresentados.                      | A operação de configuração está limitada na configuração da conta do utilizador?                                                                           |

#### Contacte o seu revendedor local

- Para alterar um nome do piso, nome do inquilino, nome da área ou nome do sistema de ar condicionado.
- Para instalar mais aparelhos de ar condicionado.
- Para produzir o resultado da distribuição energética.
- · Para alterar o prazo do cálculo de distribuição.

### **TOSHIBA CARRIER CORPORATION**

23-17, TAKANAWA 3-CHOME, MINATOKU, TOKYO 108-0074, JAPAN

DH84309101(PT)